AudioCodes Professional Services – Interoperability Lab

# Connecting Cisco Unified Communications Manager Ver. 14.0 with Microsoft<sup>®</sup> Teams Direct Routing using AudioCodes Mediant<sup>™</sup> SBC

Version 7.4

# **Microsoft Partner**

Gold Communications

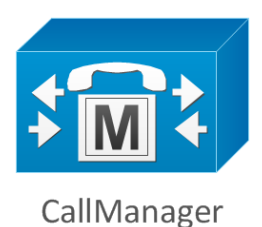

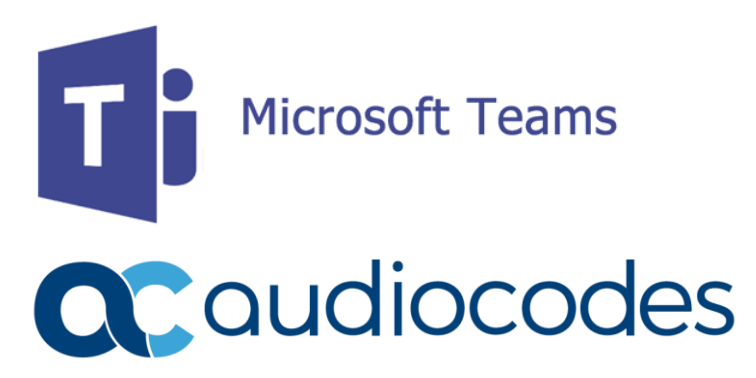

# **Table of Contents**

| Not | tice   | •••••               | iv                                                              |
|-----|--------|---------------------|-----------------------------------------------------------------|
|     | WEEE   | E EU Dire           | ectiveiv                                                        |
|     | Custo  | omer Su             | pportiv                                                         |
|     | Stay i | n the Lo            | pop with AudioCodesiv                                           |
|     | Abbre  | eviation            | s and Terminologyiv                                             |
|     | Docu   | ment Re             | evision Recordiv                                                |
|     | Docu   | mentati             | on Feedbackiv                                                   |
| 1   | Intro  | ductio              | n1                                                              |
|     | 1.1    | Intend              | ed Audience1                                                    |
|     | 1.2    | About               | Microsoft Teams Direct Routing1                                 |
|     | 1.3    | About               | AudioCodes SBC Product Series1                                  |
| 2   | Com    | ponent              | Information2                                                    |
|     | 2.1    | Audio               | Codes SBC Version                                               |
|     | 2.2    | Cisco C             | CUCM Version2                                                   |
|     | 2.3    | Micros              | oft Teams Direct Routing Version2                               |
|     | 2.4    | Interop             | perability Test Topology                                        |
|     |        | 2.4.1               | Enterprise Model Implementation                                 |
|     |        | 2.4.2               | Environment Setup                                               |
|     |        | 2.4.3               | Infrastructure Prerequisites                                    |
|     |        | 2.4.4               | Known Limitations                                               |
| 3   | Conf   | iguring             | Teams Direct Routing5                                           |
|     | 3.1    | Prereq              | uisites5                                                        |
|     | 3.2    | SBC Do              | omain Name in the Teams Enterprise Model5                       |
|     | 3.3    | Examp               | le of the Office 365 Tenant Direct Routing Configuration6       |
|     |        | 3.3.1               | Adding New SBC to Direct Routing                                |
|     |        | 3.3.2               | Adding Voice Route and PSTN Usage                               |
|     |        | 3.3.3               | Adding Voice Routing Policy                                     |
|     |        | 3.3.4               | Enabling Online User                                            |
|     | Conf   | 3.3.5               | Assigning Online User to the Voice Routing Policy               |
| 4   | Cont   | iguring             |                                                                 |
|     | 4.1    | Log in <sup>•</sup> | to Cisco Unified Communications Manager12                       |
|     | 4.2    | Creatir             | ng a New Trunk12                                                |
|     | 4.3    | Creatir             | ng a New Route Pattern14                                        |
| 5   | Conf   | iguring             | AudioCodes SBC17                                                |
|     | 5.1    | SBC Co              | onfiguration Concept in Teams Direct Routing Enterprise Model17 |
|     | 5.2    | IP Netv             | work Interfaces Configuration                                   |
|     |        | 5.2.1               | Configuring VLANs                                               |

|      | 5.2.2                                    | Configuring Network Interfaces                                                   | 19 |  |  |  |  |
|------|------------------------------------------|----------------------------------------------------------------------------------|----|--|--|--|--|
| 5.3  | SIP TLS                                  | Connection Configuration                                                         | 19 |  |  |  |  |
|      | 5.3.1                                    | Configuring the NTP Server Address                                               | 19 |  |  |  |  |
|      | 5.3.2                                    | Creating a TLS Context for Teams Direct Routing                                  | 20 |  |  |  |  |
|      | 5.3.3                                    | Configuring a Certificate                                                        | 20 |  |  |  |  |
|      | 5.3.4                                    | Method of Generating and Installing the Wildcard Certificate                     | 21 |  |  |  |  |
|      | 5.3.5                                    | Deploying Trusted Root Certificate for MTLS Connection                           | 22 |  |  |  |  |
| 5.4  | Config                                   | uring Media Realms                                                               | 23 |  |  |  |  |
| 5.5  | Config                                   | uring SIP Signaling Interfaces                                                   | 23 |  |  |  |  |
| 5.6  | Config                                   | uring Proxy Sets and Proxy Address                                               | 24 |  |  |  |  |
|      | 5.6.1                                    | Configuring a Proxy Address                                                      | 25 |  |  |  |  |
| 5.7  | Config                                   | uring Coders                                                                     | 26 |  |  |  |  |
| 5.8  | Config                                   | uring IP Profiles                                                                | 27 |  |  |  |  |
| 5.9  | Configuring IP Groups                    |                                                                                  |    |  |  |  |  |
| 5.10 | Configuring SRTP                         |                                                                                  |    |  |  |  |  |
| 5.11 | Configuring Message Condition Rules      |                                                                                  |    |  |  |  |  |
| 5.12 | Config                                   | uring Classification Rules                                                       | 30 |  |  |  |  |
| 5.13 | Config                                   | uring IP-to-IP Call Routing Rules                                                | 32 |  |  |  |  |
| 5.14 | Configuring Firewall Settings (Optional) |                                                                                  |    |  |  |  |  |
| 5.15 | Configuring Number Manipulation Rules    |                                                                                  |    |  |  |  |  |
| 5.16 | Config                                   | uring Message Manipulation Rules                                                 | 35 |  |  |  |  |
| 5.17 | Miscell                                  | laneous Configuration                                                            | 38 |  |  |  |  |
|      | 5.17.1                                   | Configuring Call Forking Mode                                                    | 38 |  |  |  |  |
|      | 5.17.2                                   | Optimizing CPU Cores Usage for a Specific Service (relevant for Mediant 9000 and |    |  |  |  |  |
|      | Softwar                                  | oftware SBC only)                                                                |    |  |  |  |  |

## Notice

Information contained in this document is believed to be accurate and reliable at the time of printing. However, due to ongoing product improvements and revisions, AudioCodes cannot guarantee accuracy of printed material after the Date Published nor can it accept responsibility for errors or omissions. Updates to this document can be downloaded from https://www.audiocodes.com/library/technical-documents.

This document is subject to change without notice.

Date Published: July-25-2023

# WEEE EU Directive

Pursuant to the WEEE EU Directive, electronic and electrical waste must not be disposed of with unsorted waste. Please contact your local recycling authority for disposal of this product.

#### **Customer Support**

Customer technical support and services are provided by AudioCodes or by an authorized AudioCodes Service Partner. For more information on how to buy technical support for AudioCodes products and for contact information, please visit our website at <a href="https://www.audiocodes.com/services-support/maintenance-and-support">https://www.audiocodes.com/services-support/maintenance-and-support</a>.

# Stay in the Loop with AudioCodes

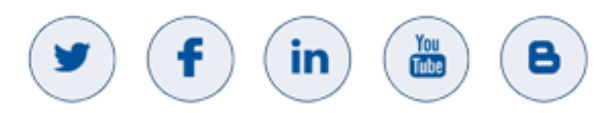

# **Abbreviations and Terminology**

Each abbreviation, unless widely used, is spelled out in full when first used.

#### **Document Revision Record**

| LTRT  | Description                                                           |
|-------|-----------------------------------------------------------------------|
| 29314 | Initial document release for CUCM Version 14.0.1 and SBC Version 7.4. |

# **Documentation Feedback**

AudioCodes continually strives to produce high quality documentation. If you have any comments (suggestions or errors) regarding this document, please fill out the Documentation Feedback form on our website at <a href="https://online.audiocodes.com/documentation-feedback">https://online.audiocodes.com/documentation-feedback</a>.

# 1 Introduction

This Configuration Note describes how to set up the AudioCodes Session Border Controller (hereafter, referred to as *SBC*) for interworking between Cisco CUCM and Microsoft's Teams Direct Routing environment.

You can also use AudioCodes' SBC Wizard tool to automatically configure the SBC based on this interoperability setup. However, it is recommended to read through this document to better understand the various configuration options. For more information on AudioCodes' SBC Wizard including the download option, visit AudioCodes website at <a href="https://www.audiocodes.com/partners/interoperability-list">https://www.audiocodes.com/partners/interoperability.list</a>.

# **1.1** Intended Audience

This document is intended for engineers, or AudioCodes and Cisco CUCM partners who are responsible for installing and configuring Cisco CUCM and Microsoft's Teams Direct Routing Service for enabling VoIP calls using AudioCodes SBC.

# **1.2** About Microsoft Teams Direct Routing

Microsoft Teams Direct Routing allows connecting a customer-provided SBC to the Microsoft Phone System. The customer-provided SBC can be connected to almost any telephony trunk, or connect with third-party PSTN equipment. The connection allows:

- Using virtually any PSTN trunk with Microsoft Phone System
- Configuring interoperability between customer-owned telephony equipment, such as thirdparty PBXs, analog devices, and Microsoft Phone System

# **1.3** About AudioCodes SBC Product Series

AudioCodes' family of SBC devices enables reliable connectivity and security between the Enterprise's and the service provider's VoIP networks.

The SBC provides perimeter defense as a way of protecting Enterprises from malicious VoIP attacks; mediation for allowing the connection of any PBX and/or IP-PBX to any service provider; and Service Assurance for service quality and manageability.

Designed as a cost-effective appliance, the SBC is based on field-proven VoIP and network services with a native host processor, allowing the creation of purpose-built multiservice appliances, providing smooth connectivity to cloud services, with integrated quality of service, SLA monitoring, security and manageability. The native implementation of SBC provides a host of additional capabilities that are not possible with standalone SBC appliances such as VoIP mediation, PSTN access survivability, and third-party value-added services applications. This enables Enterprises to utilize the advantages of converged networks and eliminate the need for standalone appliances.

AudioCodes SBC is available as an integrated solution running on top of its field-proven Mediant Media Gateway and Multi-Service Business Router platforms, or as a software-only solution for deployment with third-party hardware. The SBC can be offered as a Virtualized SBC, supporting the following platforms: Hyper-V, AWS, AZURE, AWP, KVM and VMWare.

# 2 Component Information

# 2.1 AudioCodes SBC Version

#### Table 1: AudioCodes SBC Version

| SBC Vendor       | AudioCodes                                                                                                    |  |  |
|------------------|----------------------------------------------------------------------------------------------------|--|--|
| Models           | <ul> <li>Mediant 500/L Gateway &amp; E-SBC</li> <li>Mediant 800B/C Gateway &amp; E-SBC</li> <li>Mediant 1000B Gateway &amp; E-SBC</li> <li>Mediant 2600 E-SBC</li> <li>Mediant 4000/B SBC</li> <li>Mediant 9000/9030/9080 SBC</li> <li>Mediant Software SBC (VE/SE/CE)</li> </ul> |  |  |
| Software Version | 7.40A.500.017 or later                                                                                                    |  |  |
| Protocol         | <ul> <li>SIP/UDP or SIP/TCP (to the Cisco CUCM SIP Trunk)</li> <li>SIP/TLS (to the Teams Direct Routing)</li> </ul>                                                                                                    |  |  |
| Additional Notes | None                                                                                                    |  |  |

# 2.2 Cisco CUCM Version

#### Table 2: Cisco CUCM Version

| Vendor/Service Provider | Cisco  |
|-------------------------|--------|
| SSW Model/Service       | CUCM   |
| Software Version        | 14.0.1 |
| Protocol                | SIP    |
| Additional Notes        | None   |

# 2.3 Microsoft Teams Direct Routing Version

#### Table 3: Microsoft Teams Direct Routing Version

| Vendor           | Microsoft                         |
|------------------|-----------------------------------|
| Model            | Teams Phone System Direct Routing |
| Software Version | v.2023.6.29.3                     |
| Protocol         | SIP                               |
| Additional Notes | None                              |

# 2.4 Interoperability Test Topology

Microsoft Teams Direct Routing can be implemented in the *Enterprise* or *Hosting* Models.

## 2.4.1 Enterprise Model Implementation

The interoperability testing between AudioCodes SBC and Cisco CUCM with Teams Direct Routing Enterprise Model was done using the following topology setup:

- Enterprise deployed with Cisco CUCM as IP-PBX, analog devices and the administrator's management station, located on the LAN.
- Enterprise deployed with Microsoft Teams Phone System Direct Routing Interface located on the WAN for enhanced communication within the Enterprise.
- AudioCodes SBC is implemented to interconnect between the Cisco CUCM in the Enterprise LAN and Microsoft Teams on the WAN.
  - Session: Real-time voice session using the IP-based Session Initiation Protocol (SIP).
  - **Border:** IP-to-IP network border the Cisco CUCM is located in the Enterprise LAN and the Microsoft Teams Phone Systems is located in the public network.

The figure below illustrates this interoperability test topology:

# Figure 1: Interoperability Test Topology between SBC and Microsoft Teams Direct Routing Enterprise Model with Cisco CUCM14

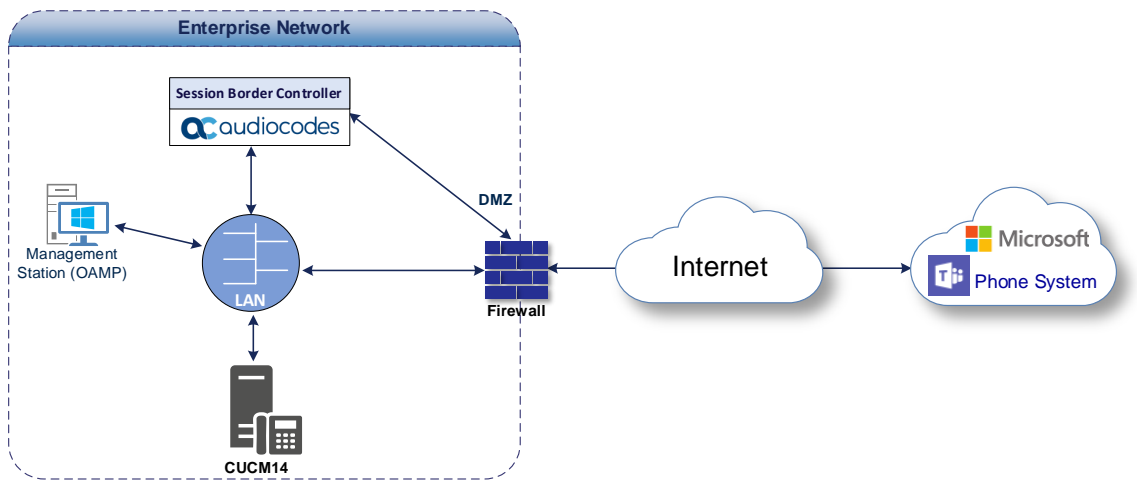

# 2.4.2 Environment Setup

The interoperability test topology includes the following environment setup:

| Area                     | Setup                                                                                                    |
|--------------------------|----------------------------------------------------------------------------------------------------|
| Network                  | <ul> <li>Microsoft Teams Direct Routing environment is located on the<br/>Enterprise's (or Service Provider's) WAN</li> <li>Cisco CUCM is located on the LAN</li> </ul>                                 |
| Signaling<br>Transcoding | <ul> <li>Microsoft Teams Direct Routing operates with SIP-over-TLS transport<br/>type</li> <li>Cisco CUCM operates with SIP-over-UDP or SIP-over-TCP transport<br/>type</li> </ul>                      |
| Codecs Transcoding       | <ul> <li>Microsoft Teams Direct Routing supports G.711A-law, G.711U-law, G.729, G.722 and SILK (NB and WB) coders</li> <li>Cisco CUCM supports G.711A-law, G.711U-law, G.722 and Opus coders</li> </ul> |
| Media Transcoding        | <ul> <li>Microsoft Teams Direct Routing operates with SRTP media type</li> <li>Cisco CUCM operates with RTP media type</li> </ul>                                                                       |

#### Table 4: Environment Setup

# 2.4.3 Infrastructure Prerequisites

The table below shows the list of infrastructure prerequisites for deploying Microsoft Teams Direct Routing.

#### Table 5: Infrastructure Prerequisites

| Infrastructure Prerequisite                              | Details                                               |
|----------------------------------------------------------|-------------------------------------------------------|
| Certified Session Border Controller (SBC)                | See Microsoft's document <u>Plan Direct Routing</u> . |
| SIP Trunks connected to the SBC                          |                                                       |
| Office 365 Tenant                                        |                                                       |
| Domains                                                  |                                                       |
| Public IP address for the SBC                            |                                                       |
| Fully Qualified Domain Name (FQDN) for the SBC           |                                                       |
| Public DNS entry for the SBC                             |                                                       |
| Public trusted certificate for the SBC                   |                                                       |
| Firewall ports for Direct Routing Signaling              |                                                       |
| Firewall IP addresses and ports for Direct Routing Media |                                                       |
| Media Transport Profile                                  |                                                       |
| Firewall ports for Teams Clients Media                   |                                                       |

#### 2.4.4 Known Limitations

There were no limitations observed in the interoperability tests done for the AudioCodes SBC interworking between Microsoft Teams Direct Routing and Cisco CUCM.

# **3** Configuring Teams Direct Routing

This section describes how to configure Microsoft Teams Direct Routing to operate with AudioCodes SBC.

# 3.1 **Prerequisites**

Before you begin configuration, make sure you have the following for every SBC you want to pair:

- Public IP address
- FQDN name matching SIP addresses of the users
- Public certificate, issued by one of the supported CAs

# **3.2** SBC Domain Name in the Teams Enterprise Model

The SBC domain name must be from one of the names registered in 'Domains' of the tenant. You cannot use the **\*.onmicrosoft.com** tenant for the domain name. For example, in Figure 2, the administrator registered the following DNS names for the tenant:

| DNS name                  | Can be used for<br>SBC FQDN | Examples of FQDN names                                                                                                    |  |  |
|---------------------------|-----------------------------|----------------------------------------------------------------------------------------------------|--|--|
| ACeducation.info          | Yes                         | Valid names:<br>sbc.ACeducation.info<br>ussbcs15.ACeducation.info<br>europe.ACeducation.info<br>Invalid name:<br>sbc1.europe.ACeducation.info (requires registering<br>domain name europe.atatum.biz in 'Domains' first)      |  |  |
| adatumbiz.onmicrosoft.com | No                          | Using <b>*.onmicrosoft.com</b> domains is not supported for SBC names                                                                                                    |  |  |
| hybridvoice.org           | Yes                         | Valid names:<br>sbc1.hybridvoice.org<br>ussbcs15.hybridvoice.org<br>europe.hybridvoice.org<br>Invalid name:<br>sbc1.europe.hybridvoice.org (requires registering<br>domain name europe.hybridvoice.org in 'Domains'<br>first) |  |  |

#### Table 6: DNS Names Registered by an Administrator for a Tenant

Users can be from any SIP domain registered for the tenant. For example, you can provide users <u>user@ACeducation.info</u> with the SBC FQDN **int-sbc1.audctrunk.aceducation.info** so long as both names are registered for this tenant.

|             | Microsoft 365 admin c | enter  |                                       |   |           |                  | ø        | ?    |
|-------------|-----------------------|--------|---------------------------------------|---|-----------|------------------|----------|------|
| =           |                       |        |                                       |   |           |                  | 🕗 Dark n | node |
| ඛ           | Home                  |        | Domains                               |   |           |                  |          |      |
| 8           | Users                 | $\sim$ | Domanis                               |   |           |                  |          |      |
| <b>^</b> %^ | Groups                | $\sim$ | + Add domain   Ruy domain   C Pofrach |   | O Search  |                  | ✓ Filter | _    |
| <b>₽</b> ₽  | Roles                 |        |                                       |   | >> Search |                  | 1 Filter | _    |
| 唇           | Resources             | $\sim$ | Domain name ↑                         |   | Status    | 🖽 Choose columns |          |      |
|             | Billing               | $\sim$ | audiocode.biz (Default)               | : | Healthy   |                  |          |      |
| ូ           | Support               | $\sim$ | int-sbc1.audctrunk.aceducation.info   | : | Healthy   |                  |          |      |
| ٢           | Settings              | ^      | audio-codes net                       | : | Healthy   |                  |          |      |
|             | Domains               |        |                                       |   | •         |                  |          |      |
|             | Microsoft Search      |        | audiocod.onmicrosoft.com              | ÷ | Healthy   |                  |          |      |
|             | Org settings          |        |                                       |   |           |                  |          |      |
|             | Add-ins               |        |                                       |   |           |                  |          |      |
|             | Partner relationships |        |                                       |   |           |                  |          |      |
| Þ           | Setup                 |        |                                       |   |           |                  |          |      |
| k           | Reports               | $\sim$ |                                       |   |           |                  |          |      |
| Ş           | Health                | $\sim$ |                                       |   |           |                  |          |      |

Figure 2: Example of Registered DNS Names

During creation of the Domain, you will be forced to create public DNS record (int-sbc1.audctrunk.aceducation.info in our example.)

# 3.3 Example of the Office 365 Tenant Direct Routing Configuration

Configuration can be done using the web or with PowerShell.

For the web, login to the Teams Admin Center (<u>https://admin.teams.microsoft.com</u>) with Tenant Administrator credentials.

| 👘 Dashboard - Microsoft Teams ad 🗴 + |                                                                                                    |                                                                                                    |              |             |     |  |
|--------------------------------------|----------------------------------------------------------------------------------------------------|----------------------------------------------------------------------------------------------------|--------------|-------------|-----|--|
|                                      | - → C a admin.teams.microsoft.com/dashboard                                                                               |                                                                                                    |              |             |     |  |
|                                      | Microsoft Teams admin center                                                                                              |                                                                                                    |              |             |     |  |
| ≡                                    |                                                                                                    |                                                                                                    |              |             |     |  |
| n                                    | Dashboard                                                                                                    |                                                                                                    |              |             |     |  |
| දුටුදු                               | Bushbourd                                                                                                    |                                                                                                    |              |             | - 1 |  |
| ♣                                    | Microsoft Teams upgrade                                                                                                   | Deploying Teams workload                                                                                   |              |             | - 1 |  |
| ٢                                    | Planning your upgrade to Teams                                                                                            | Use the Start button to create a<br>Teams service management team for                                      |              |             |     |  |
| සී                                   | We are bringing the capabilities of Skype for Business<br>Online into Microsoft Teams to deliver a single hub for         | the features you want to roll out.<br>We'll provide you with your                                          |              |             |     |  |
| Ē                                    | teamwork with built-in, fully-integrated voice and video. We have resources and tools available to assist you in planning | organization's assessment, task-<br>driven Planner plan and other<br>resources to streamline the roll out. |              |             |     |  |
| Ę                                    | and opgrading some of an or your users to reams.                                                                          | Start                                                                                                    |              |             |     |  |
| B                                    | Learn more                                                                                                    |                                                                                                    |              |             |     |  |
| 3                                    |                                                                                                    |                                                                                                    |              |             |     |  |
| 1                                    | User search                                                                                                    |                                                                                                    |              |             |     |  |
| aii                                  |                                                                                                    |                                                                                                    |              |             |     |  |
|                                      | Search by display or username                                                                                             |                                                                                                    |              |             |     |  |
|                                      |                                                                                                    |                                                                                                    |              |             |     |  |
| S                                    | <ol> <li>Recent searches will show up here.</li> </ol>                                                                    |                                                                                                    |              |             |     |  |
| Ø                                    |                                                                                                    |                                                                                                    |              |             |     |  |
|                                      | View users →                                                                                                    |                                                                                                    |              |             | _   |  |
|                                      |                                                                                                    |                                                                                                    | ⑦ Need help? | Give feedba | ck  |  |

Figure 3: Teams Admin Center

- 6 -

# 3.3.1 Adding New SBC to Direct Routing

The procedure below describes how add a new SBC to Direct Routing.

To add New SBC to Direct Routing:

- 1. In the web interface, select Voice, and then select Direct Routing.
- 2. Under SBCs click Add.

#### Figure 4: Add new SBC to Direct Routing

|      | Direct Routing - Microsoft Tean             | ns × +     |                                                                                                    |            |            |       |     |
|------|---------------------------------------------|------------|----------------------------------------------------------------------------------------------------|------------|------------|-------|-----|
| ÷    | $ ightarrow {f C}$ $f 	extbf{a}$ admin.tean | ns.microso | t.com/direct-routing/v2                                                                                                    | ☆          | 🔒 Incog    | nito  |     |
|      | Microsoft Teams adm                         | nin center |                                                                                                    |            | <b>©</b> ? |       |     |
|      |                                             | =          |                                                                                                    |            |            |       |     |
| ଜ    | Dashboard                                   |            | Direct Routing                                                                                                    | ③ Man      | age PSTN   | usage |     |
| දිටී | Teams                                       | ~          | n<br>Direct Routing lets you connect a supported Session Border Controller (SBC) to Microsoft Phone System to enable voice | ecords     |            |       |     |
| ♣    | Devices                                     | $\sim$     | calling features. You can add, edit, and view information about your SBCs, voice routes, and PSTN usage records. Learn m   | ore        |            |       |     |
| ٢    | Locations                                   | ~          |                                                                                                    |            |            |       |     |
| සී   | Users                                       |            | Direct routing summary                                                                                                    |            |            |       |     |
| ÷    | Meetings                                    | ~          | 2 4 2                                                                                                    |            |            |       |     |
| Ę    | Messaging policies                          |            | Total SBCs Voice routes SBCs with issues                                                                                   |            |            |       |     |
| ₿    | Teams apps                                  | $\sim$     |                                                                                                    |            |            |       |     |
| ବ    | Voice                                       | ^          | SBCs Voice routes                                                                                                    |            |            |       |     |
|      | Phone numbers                               |            | L Add                                                                                                    |            | 0          |       |     |
|      | Emergency policies                          |            | + Add / Cont iii Delete Items                                                                                              |            | ۲          | 1 425 |     |
|      | Dial plans                                  |            | SBC Network effectiveness ③ Average call duration ③ TLS connectiv                                                          | rity statu | s 🕕        | SIP   | 9   |
|      |                                             |            | int-sbc1.audctrunk.aced () 0% (0) 0 sec (0) Active                                                                         |            |            | Ac    | tiv |
|      | Voice routing policies                      |            |                                                                                                    |            |            |       |     |
|      | Call queues                                 |            |                                                                                                    |            |            |       | -   |
|      | Auto attendants                             |            |                                                                                                    |            |            |       |     |
|      | Call park policies                          |            | ⑦ Need help?                                                                                                    |            | Give feed  | back  |     |

3. Configure SBC.

#### Figure 5: Configure new SBC

| ŵ        | Edit SBC - Microsoft Teams adm                                                                                | nir <b>x</b> H |                                                            |                                                      |  |      |            | × |
|----------|----------------------------------------------------------------------------------------------------|----------------|------------------------------------------------------------|------------------------------------------------------|--|------|------------|---|
| ÷        | ← → C a admin.teams.microsoft.com/direct-routing/int-sbc1.audctrunk.aceducation.info/details/v2/settings/edit |                |                                                            |                                                      |  | ⊜    | Incognito  |   |
|          | Microsoft Teams adm                                                                                           | iin cente      |                                                            |                                                      |  | ۲    |            |   |
|          |                                                                                                    | =              | Direct Routing \ int-sbc1.audctrunk.aceducation.info       |                                                      |  |      |            |   |
| ଜ        | Dashboard                                                                                                    |                | int also to undetwurde anoducetion                         | info                                                 |  |      |            |   |
| දිටි     | Teams                                                                                                    | ~              | Int-spc1.audctrunk.aceducation.                            | INTO                                                 |  |      |            |   |
| ♣        | Devices                                                                                                    | ~              | SBC settings                                               |                                                      |  |      |            |   |
| ٢        | Locations                                                                                                    | ~              | When you are adding this SBC, you can turn on or off the S | BC and change settings that are specific to the SBC. |  |      |            |   |
| දර       | Users                                                                                                    |                | Enabled                                                    | On                                                   |  |      |            |   |
| Ē        | Meetings                                                                                                    | ~              | SIP signaling port                                         | 5061                                                 |  |      |            |   |
| Ę        | Messaging policies                                                                                            |                | Send SIP options (i)                                       | On On                                                |  |      |            |   |
| B        | Teams apps                                                                                                    | ~              | Forward call history                                       | On On                                                |  |      |            |   |
| ବ        | Voice                                                                                                    | ^              | Forward B. Accorted Identity (BAD booder (                 |                                                      |  |      |            |   |
|          | Phone numbers                                                                                                 |                | Forward F-Asserted-Identity (FAI) fleader ()               |                                                      |  |      |            |   |
|          | Emergency policies                                                                                            |                | Concurrent call capacity                                   |                                                      |  |      |            |   |
|          | Dial plans                                                                                                    |                | Failover response codes                                    | 408, 503, 504                                        |  |      |            |   |
|          | Direct Routing                                                                                                |                | Failover time (seconds) (i)                                | 10                                                   |  |      |            |   |
|          | Voice routing policies                                                                                        |                | Preferred country or region for media traffic              | Auto                                                 |  |      | $\sim$     |   |
| <b>_</b> | Call queues                                                                                                   |                | SBC supports PIDF/LO for emergency calls                   | Off Off                                              |  |      |            |   |
|          | Auto attendants                                                                                               |                | Ring phone while trying to find the user                   | On On                                                |  |      |            |   |
|          | Call park policies                                                                                            |                |                                                            | ⑦ Need help                                          |  | Give | e feedback |   |

You can use the following PowerShell command for creating a new Online PSTN Gateway:

```
New-CsOnlinePSTNGateway -Identity int-
sbc1.audctrunk.aceducation.info -SipSignalingPort 5061 -
ForwardCallHistory $True -ForwardPai $True -MediaBypass $True -
Enabled $True
```

## 3.3.2 Adding Voice Route and PSTN Usage

The procedure below describes how add a voice route and PSTN usage.

To add voice route and PSTN usage:

1. In the web interface, under Direct Routing, select Voice routes, and then click Add.

| ij   | Direct Routing - Microsoft Team     | ns 🗙 -    | +                                          |                          |                                   |                           | -        |       | ×  |
|------|-------------------------------------|-----------|--------------------------------------------|--------------------------|-----------------------------------|---------------------------|----------|-------|----|
| ÷    | $ ightarrow {f C}$ $f e$ admin.tean | ns.micros | oft.com/direct-routing/v2/voice-routes     |                          |                                   | \$                        | 🔒 Inco   | gnito |    |
|      | Microsoft Teams adm                 | nin cente | r                                          |                          |                                   |                           | ۵        |       |    |
|      |                                     | ≡         |                                            |                          |                                   |                           |          |       |    |
| ଜ    | Dashboard                           |           | Direct Pouting                             |                          |                                   | (2) Mar                   | age PSTN | usage |    |
| දීරී | Teams                               | $\sim$    | Direct Routing lets you connect a suppo    | rted Session Border Cor  | ntroller (SBC) to Microsoft Phone | records                   |          |       |    |
| ا    | Devices                             | $\sim$    | calling features. You can add, edit, and v | view information about y | our SBCs, voice routes, and PSTN  | usage records. Learn more |          |       |    |
| ٢    | Locations                           | ~         |                                            |                          |                                   |                           |          |       |    |
| ඪ    | Users                               |           | Direct routing summary                     |                          |                                   |                           |          |       |    |
| Ē    | Meetings                            | ~         | 2 4                                        | 2                        |                                   |                           |          |       |    |
| Ę    | Messaging policies                  |           | Total SBCs Voice routes                    | SBCs with issues         |                                   |                           |          |       |    |
| ₿    | Teams apps                          | $\sim$    |                                            |                          |                                   |                           |          |       |    |
| ବ    | Voice                               | ^         | SBCs Voice routes                          |                          |                                   |                           |          |       |    |
|      | Phone numbers                       |           |                                            |                          | 5 P. L. N                         | 0.6.1                     |          | ~     |    |
|      | Emergency policies                  |           | + Add / Edit T Move up                     | ↓ Move down              | j Delete items                    | Q Search                  |          | 105   |    |
|      | Dial plans                          |           | Priority                                   | Voice route              | Description                       | Dialed number patt        | ern      | PST   | т  |
|      |                                     |           | 1                                          | int-il                   |                                   | ^\+                       |          | Int   | te |
|      | Voice routing policies              |           | 2                                          | Israel                   |                                   | ^\+972(\d{8})             |          | Isra  | а  |
|      | Call queues                         |           | 3                                          | AC-SBCaaS-Any            |                                   | \d+                       |          | SB    | c  |
|      | Auto attendants                     |           | 4                                          | Tost1                    | Only Testing                      |                           |          |       |    |
|      | Call park policies                  |           | 4                                          | resti                    | Unity resuring                    | ⑦ Need help?              | Give fee | dback |    |

Figure 6: Add New Voice Route

2. Create a new Voice Route and associate it with the SBC, configured in the previous step.

Figure 7: Associate SBC with new Voice Route

| ŵ | Add voice route - Microsoft Tea                                      | ×       |                                                                                                    |                                                  | - 🗆 X                                  |
|---|----------------------------------------------------------------------|---------|----------------------------------------------------------------------------------------------------|--------------------------------------------------|----------------------------------------|
| ÷ | ← → C ■ admin.teams.microsoft.com/direct-routing/v2/voice-routes/add |         |                                                                                                    |                                                  | 🖈 🍮 Incognito 🚦                        |
|   | Microsoft Teams adm                                                  | in cent |                                                                                                    |                                                  |                                        |
|   |                                                                      | =       | Voice routes \ Add voice route                                                                                                    |                                                  | SBCs enrolled                          |
|   |                                                                      |         |                                                                                                    |                                                  | Choose the SBCs you would like to add. |
|   |                                                                      | ~       | audc-interop                                                                                                    |                                                  | i item selected                        |
|   |                                                                      | $\sim$  | Description                                                                                                    | 2                                                |                                        |
|   |                                                                      | ~       |                                                                                                    |                                                  | a-sbc1.audctrunk.aceducation.info      |
|   |                                                                      |         | Priority                                                                                                    | 1                                                |                                        |
|   |                                                                      | $\sim$  | Dialed number pattern                                                                                                    | ^(\+1[0-9]{10})\$                                |                                        |
|   |                                                                      |         |                                                                                                    |                                                  |                                        |
|   |                                                                      | ~       | SBCs enrolled                                                                                                    |                                                  |                                        |
|   |                                                                      | ^       | Select which SBC's you want calls to route to. All SBC's that you                                                                    | add will be tried in a ra                        |                                        |
|   |                                                                      |         |                                                                                                    |                                                  |                                        |
|   |                                                                      |         | Add SBCs                                                                                                    |                                                  |                                        |
|   |                                                                      |         |                                                                                                    |                                                  |                                        |
|   |                                                                      |         |                                                                                                    |                                                  |                                        |
|   |                                                                      |         | PSTN usage records                                                                                                    |                                                  |                                        |
|   |                                                                      |         | The voice routing policy is linked to a voice route using the PST<br>order in which the voice routing should be processed, and assig | N usage records below.<br>n the policy to users. | 6                                      |
|   |                                                                      |         |                                                                                                    |                                                  | Ĭ                                      |
|   |                                                                      |         | You haven't selected any PSTN usage records yet.                                                                                     |                                                  | •                                      |
|   |                                                                      |         | Add PSTN usage                                                                                                    |                                                  | Apply Cancel                           |
|   | Caller ID policies                                                   |         |                                                                                                    |                                                  |                                        |

3. Add new (or associate existing) PSTN usage.

| Figure 8: Associate | PSTN Usage with N | New Voice Route |
|---------------------|-------------------|-----------------|
|---------------------|-------------------|-----------------|

| 👘 Add voice route - Microsoft Tea                          |                                                                                        | - 🗆 X                                                            |
|------------------------------------------------------------|----------------------------------------------------------------------------------------|------------------------------------------------------------------|
| $oldsymbol{\epsilon}  ightarrow {oldsymbol{C}}$ admin.tean | .microsoft.com/direct-routing/v2/voice-routes/add                                      | 🖈 🏾 🗂 Incognito 🛛 🗄                                              |
| ::: Microsoft Teams adm                                    |                                                                                        |                                                                  |
|                                                            | Voice routes \ Add voice route                                                         | PSTN usage records                                               |
| Dashboard                                                  |                                                                                        | You can add a new PSTN usage record or select<br>one from below. |
| දීලී9 Teams                                                | audc-interop                                                                           | 0 items selected                                                 |
| Devices                                                    | <ul> <li>Description</li> </ul>                                                        |                                                                  |
| C Locations                                                |                                                                                        | + Add                                                            |
| °n Users                                                   | Priority                                                                               | Israel 🗍                                                         |
| 🛱 Meetings                                                 |                                                                                        | Interop 前                                                        |
| Messaging policies                                         | Dialed number pattern                                                                  |                                                                  |
| F Teams apps                                               | × SRCc aprolled                                                                        | QA-PstnUsage                                                     |
| S Voice                                                    |                                                                                        | SBCaas-PstnUsage                                                 |
| Phone numbers                                              | Select which SBC's you want calls to route to. All SBC's that you add will be tried in | Testisrael                                                       |
| Emergency policies                                         | You haven't selected any SBCs yet.                                                     |                                                                  |
| Dial plans                                                 | Add SBCs                                                                               |                                                                  |
| Direct Routing                                             |                                                                                        | Israel_Test                                                      |
| Voice routing policies                                     | PSTN usage records                                                                     |                                                                  |
| Call queues                                                | The voice routing policy is linked to a voice route using the PSTN usage records bi    | elow.                                                            |
| Auto attendants                                            | order in which the voice routing should be processed, and assign the policy to use     | rs.                                                              |
| Call park policies                                         | You haven't selected any PSTN usage records yet.                                       |                                                                  |
| Calling policies                                           | Add PSTN usage                                                                         | Anniv                                                            |
| Caller ID policies                                         |                                                                                        | Appy Caricer                                                     |

The same operations can be done using following PowerShell commands:

- 4. Creating an empty PSTN Usage: Set-CsOnlinePstnUsage -Identity Global -Usage @{Add="Interop"}
- 5. Creating new Online Voice Route and associating it with PSTN Usage:

```
New-CsOnlineVoiceRoute -Identity "audc-interop" -NumberPattern
"^\+" -OnlinePstnGatewayList int-
sbc1.audctrunk.aceducation.info -Priority 1 -OnlinePstnUsages
"Interop"
```

#### 3.3.3 Adding Voice Routing Policy

The procedure below describes how add a voice routing policy.

To add voice routing policy:

1. In the web interface, under Voice, select Voice routing policies and click Add.

|                       | Voice routing policies - Microsoft ×          |                                                                                                    |      |           |   |
|-----------------------|-----------------------------------------------|----------------------------------------------------------------------------------------------------|------|-----------|---|
| ÷                     | → C  â admin.teams.micros                     | soft.com/policies/teamsonlinevoicerouting                                                                                                    | ⊜    | Incognito |   |
|                       | Microsoft Teams admin cent                    | er                                                                                                    |      |           |   |
| ය<br>සී               | Dashboard<br>Teams                            | Voice routing policies<br>The voice routing policy will be linked to a voice route through PSTN usage records below. You can add existing PSTN usage<br>records, change the order in which the usages will be processed, and assign the voice routing policy to users. Learn more                                                                                                    |      |           |   |
| *<br>*<br>*<br>*<br>* | Locations V<br>Users<br>Meetings V            | Voice routing policies summary         User statistics         11         Cutom policies           1         8         0         17         Default policy         Default policies         17         Default policies         17         Default policies         17         Default policies         17         Default policies         16         17         Default policies         16         17         Default policies         17         Default policies         17         Default policies         17         Default policies         17         Default policies         17         Default policies         17         Default policies         17         Default policies         16         17         Default policies         17         Default policies         16         17         Default policies         17         Default policies         17         Default policies         17         Default policies         17         Default policies         16         16         16         16         16         16         16         16         16         16         16         16         16         16         16         16         16         16         16         16         16         16         16         16         16         16         16         16         16 |      |           |   |
| E)<br>Bê              | Messaging policies<br>Teams apps $\checkmark$ | + Add 🖉 Edit. 🕼 Duplicate 🍵 Delete 🎧 Reset Global policy … 💈 🔍 Search                                                                                                    |      | ŝ         | 3 |
| 8                     | Voice ^                                       | Name T Description PSTN usage records                                                                                                    |      |           |   |
|                       | Emergency policies                            | Global (Org-wide default) Israel                                                                                                    |      |           |   |
|                       | Dial plans                                    | İsrael İsrael                                                                                                    |      |           |   |
|                       | Direct Routing                                | int-ii Interop                                                                                                    |      |           |   |
|                       | Voice routing policies                        |                                                                                                    |      |           |   |
|                       | Call queues                                   |                                                                                                    |      |           |   |
|                       | Auto attendants                               |                                                                                                    |      |           |   |
|                       | Call park policies                            | ⑦ Need help?                                                                                                    | Give | feedbac   | k |

Figure 9: Add New Voice Routing Policy

2. Create a new Voice Routing Policy and associate it with PSTN Usage, configured in the previous step.

| ŵ | Add voice routing - Microsoft 1     | × +                                                                                                    | - 🗆 X              |
|---|-------------------------------------|----------------------------------------------------------------------------------------------------|--------------------|
| ÷ | ightarrow C $ ightarrow$ admin.tear | s.microsoft.com/policies/teamsonlinevoicerouting/add                                                                                                    | 🖈 🈁 Incognito 🚦    |
|   | Microsoft Teams adm                 | n center                                                                                                    |                    |
|   |                                     | Voice routing policies \ Add                                                                                                    | PSTN usage records |
|   |                                     |                                                                                                    | one from below.    |
|   |                                     | audc-interop                                                                                                    | 1 item selected    |
|   |                                     | Add a friendly description so you know why it was created                                                                                                    | + Add              |
|   |                                     | ~                                                                                                    |                    |
|   |                                     | PSTN usage records                                                                                                    | lisrael II         |
|   |                                     | <ul> <li>PSTN usages are linked to bounvoice routing policies, which are assigned to users, and<br/>evaluated in the order the are listed until a match is found.</li> </ul> | nterop 🗍           |
|   |                                     |                                                                                                    |                    |
|   |                                     | Add/remove PSTN usage records [] Move up U Move down items                                                                                                    |                    |
| ବ |                                     | ∧ PSTN usage record                                                                                                    |                    |
|   |                                     | Israel                                                                                                    |                    |
|   |                                     |                                                                                                    |                    |
|   |                                     | Save                                                                                                    |                    |
|   |                                     |                                                                                                    | 3                  |
|   |                                     |                                                                                                    | Ĭ                  |
|   |                                     |                                                                                                    |                    |
|   |                                     |                                                                                                    | Apply Cancel       |

Figure 10: Associate PSTN Usage with New Voice Routing Policy

The same operations can be done using following PowerShell command:

New-CsOnlineVoiceRoutingPolicy "audc-interop" -OnlinePstnUsages
"Interop"

The commands specified in Sections 3.3.4 and 3.3.5, should be run <u>for each</u> Teams user in the company tenant.

#### 3.3.4 Enabling Online User

Use the following PowerShell command for enabling online user:

```
Set-CsPhoneNumberAssignment -Identity user1@company.com -
EnterpriseVoiceEnabled $true
Set-CsPhoneNumberAssignment -Identity user1@company.com -
PhoneNumber +12345678901 -PhoneNumberType DirectRouting
```

#### 3.3.5 Assigning Online User to the Voice Routing Policy

Use following PowerShell command for assigning online user to the Voice Route:

```
Grant-CsOnlineVoiceRoutingPolicy -PolicyName "audc-interop" - Identity user1@company.com
```

# 4 Configuring Cisco CUCM

This section describes how to configure the Cisco Unified Communications Manager.

# 4.1 Log in to Cisco Unified Communications Manager

The procedure below describes how to log in to the Cisco CUCM Administration interface.

#### To log in to the Cisco Unified CM Administration interface:

1. Log in to the Cisco Unified CM Administration by entering the IP address of the Cisco Unified Communications Manager (CUCM) in the Web browser address field.

# Figure 11: Cisco Unified CM Administration Cisco Unified CM Administration Skip to Conter Navigation Sco Unified CM Administration Go Cisco Unified CM Administration Usernane Usernane Usernane Usernane Usernane Usernane Cisco Unified CM Administration Usernane Usernane Usernane Usernane Usernane Cosportight & 1999 - 2022 Cisco Systems, Inc. Inclusion Usernane Usernane Usernane Charper Ling Instruction Usernane Usernane Usernane Usernane Usernane Cosportight & 1999 - 2022 Cisco Systems, Inc. Inclusion Usernane Usernane Usernane Usernane Cosportight & 1999 - 2022 Cisco Systems, Inc. Inclusion Reserved. Usernane Usernane Usernane August 10: US and Icola Unified States and Icola Country Iaws governing import, export, transfer and use. Delivery of Cisco cryptographic products does not imply third-party authority to regulations. If you are unable to comply with US. and Icola Iaws, return this product immediately. Reserver. Reserver. A summary of U.S. Iaws governing Cisco cryptographic products may be found at our Export Compliance Broduct Report web site. Export Compliance with U.S. and Icola Iaws, return this product Iomediately.

- 2. In the 'Username' field, enter the user name.
- 3. In the 'Password' field, enter the password.
- 4. Click Login.

# 4.2 Creating a New Trunk

This section describes how to create a new trunk.

#### To create a new trunk:

- 1. From the **Device** menu drop-down list, select **Trunk**.
- 2. Click Add New.

#### Figure 12: Trunk page

| aluda Cisco Unified CM Administration                                                                             | Navigation Cisco Unified CM Administration 👻 Go |  |  |  |  |  |  |  |
|----------------------------------------------------------------------------------------------------|-------------------------------------------------|--|--|--|--|--|--|--|
| For Cisco Unified Communications Solutions                                                                        | admin Search Documentation About Logout         |  |  |  |  |  |  |  |
| System 👻 Call Routing 👻 Media Resources 👻 Advanced Features 👻 Device 👻 Application 👻 User Management 👻 Bulk Admin | istration - Help -                              |  |  |  |  |  |  |  |
| Find and List Trunks                                                                                              | ind and List Trunks                             |  |  |  |  |  |  |  |
| C Add New                                                                                                    | Add New                                         |  |  |  |  |  |  |  |
|                                                                                                    |                                                 |  |  |  |  |  |  |  |
| Trunks                                                                                                    |                                                 |  |  |  |  |  |  |  |
| ind Trunks where Device Name                                                                                      |                                                 |  |  |  |  |  |  |  |
|                                                                                                    |                                                 |  |  |  |  |  |  |  |
| No active query. Please enter your s                                                                              | earch criteria using the options above.         |  |  |  |  |  |  |  |
| Add New                                                                                                    |                                                 |  |  |  |  |  |  |  |

- 3. Select Trunk Type SIP Trunk.
- 4. Click Next.

#### Figure 13: Create Trunk Page

| cisco For         | co Unified CM Administration<br>Cisco Unified Communications Solutions |                            |                             |                   |  | Naviga<br>admin | tion Cisco Unified CM Adr<br>Search Documentation | ninistration 🖌 Go<br>  About   Logout |  |  |
|-------------------|------------------------------------------------------------------------|----------------------------|-----------------------------|-------------------|--|-----------------|---------------------------------------------------|---------------------------------------|--|--|
| System 👻 Call Rou | uting 👻 Media Resources 👻 Advanced Features 👻 I                        | Device - Application - Use | r Management 👻 Bulk Adminis | stration 👻 Help 👻 |  |                 |                                                   |                                       |  |  |
| Trunk Configura   | irunk Configuration Related Links: Back To Find/List 🔹 😡               |                            |                             |                   |  |                 |                                                   |                                       |  |  |
| Next              |                                                                        |                            |                             |                   |  |                 |                                                   |                                       |  |  |
| Status            |                                                                        |                            |                             |                   |  |                 |                                                   | ]                                     |  |  |
| i Status: Read    | dy                                                                     |                            |                             |                   |  |                 |                                                   |                                       |  |  |
| Trunk Informat    | ion                                                                    |                            |                             |                   |  |                 |                                                   |                                       |  |  |
| Trunk Type*       | SIP Trunk                                                              | •                          |                             |                   |  |                 |                                                   |                                       |  |  |
| Device Protocol*  | SIP                                                                    | •                          |                             |                   |  |                 |                                                   |                                       |  |  |
| Trunk Service Ty  | pe* None(Default)                                                      | •                          |                             |                   |  |                 |                                                   |                                       |  |  |
| Next              |                                                                        |                            |                             |                   |  |                 |                                                   |                                       |  |  |

indicates required item

- 5. In the **Device Name** field, enter a unique SIP Trunk name and optionally provide a description.
- 6. From the **Device Pool** drop-down list, select a device pool.

Figure 14: SIP Trunk Settings Page

| System ▼ Call Routing ▼ Media Resources ▼ Advanced Fea | tures              | agement 	 Bulk Administration 	 Help | •                                |          |
|--------------------------------------------------------|--------------------|--------------------------------------|----------------------------------|----------|
| Trunk Configuration                                    |                    |                                      | Related Links: Back To Find/List | ▼ Go     |
| 🔚 Save 🗙 Delete 🎦 Reset 🔓 Add New                      |                    |                                      |                                  |          |
| Status                                                 |                    |                                      |                                  | <b>^</b> |
| (i) Status: Ready                                      |                    |                                      |                                  |          |
| SIP Trunk Status                                       |                    |                                      |                                  |          |
| Service Status: Unknown                                |                    |                                      |                                  |          |
| Duration: Time In Full Service: 1 day 5 hours 28 min   | utes               |                                      |                                  |          |
| Device Information                                     |                    |                                      |                                  |          |
| Product:                                               | SIP Trunk          |                                      |                                  |          |
| Device Protocol:                                       | SIP                |                                      |                                  |          |
| Trunk Service Type                                     | None(Default)      |                                      |                                  |          |
| Device Name*                                           | SBC                |                                      |                                  |          |
| Description                                            | 10.15.77.55        |                                      |                                  |          |
| Device Pool*                                           | Default            | •                                    |                                  |          |
| Common Device Configuration                            | < None >           | •                                    |                                  |          |
| Call Classification*                                   | Use System Default | •                                    |                                  |          |
| Media Resource Group List                              | < None >           | Ŧ                                    |                                  |          |
| Location*                                              | Hub_None           | •                                    |                                  |          |
| AAR Group                                              | < None >           | •                                    |                                  |          |
| Tunneled Protocol*                                     | None               | •                                    |                                  |          |
| QSIG Variant*                                          | No Changes         |                                      |                                  |          |
| ASN.1 ROSE OID Encoding*                               | No Changes         |                                      |                                  |          |
| Packet Capture Mode*                                   | None               | •                                    |                                  |          |
| Packet Capture Duration                                | 0                  |                                      |                                  |          |
|                                                        |                    |                                      |                                  |          |

7. Select the 'Redirecting Diversion Header Delivery – Outbound' check box.

Figure 15: Redirecting Diversion Header Delivery

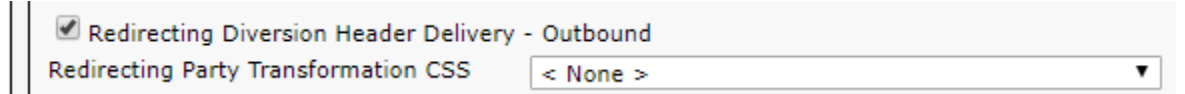

8. Enter the Destination Address and Destination Port of the AudioCodes SBC.

#### **Figure 16: SIP Information Section**

| , | SIP Information                          |                              |           |              |                  |  |        |
|---|------------------------------------------|------------------------------|-----------|--------------|------------------|--|--------|
|   | - Destination                            |                              |           |              |                  |  |        |
|   | Destination                              |                              |           |              |                  |  |        |
|   | Destination Address is an SRV            |                              |           |              |                  |  |        |
|   | Destination Ad                           | dress Dest                   | ination A | ddress IPv6  | Des ination Port |  | Status |
|   | 1* 10.15.77.55                           |                              |           |              | 5060             |  | N/A    |
|   | MTP Preferred Originating Codec*         | 711ulaw                      | ۲         |              |                  |  |        |
|   | BLF Presence Group*                      | Standard Presence group      | ۲         |              |                  |  |        |
|   | SIP Trunk Security Profile*              | Non Secure SIP Trunk Profile | •         |              |                  |  |        |
|   | Rerouting Calling Search Space           | < None >                     | •         |              |                  |  |        |
|   | Out-Of-Dialog Refer Calling Search Space | < None >                     | •         |              |                  |  |        |
|   | SUBSCRIBE Calling Search Space           | < None >                     | •         |              |                  |  |        |
|   | SIP Profile*                             | MP1xx-SIP_Profile            | •         | View Details |                  |  |        |
|   | DTMF Signaling Method*                   | No Preference                | T         |              |                  |  |        |
| I |                                          |                              |           |              |                  |  |        |

- 9. From the **SIP Trunk Security** drop-down list, select a profile.
- **10.** From the **SIP Profile** drop-down list, select a profile.
- 11. Click Save.

# 4.3 Creating a New Route Pattern

This section describes how to create a new route pattern.

To create new Route Pattern:

1. From the **Call Routing** menu drop-down list, go to the **Route/Hunt** menu and select **Route Pattern**.

| cisco      | Cisco Unified CM Adm               | inistration<br>Solutions                  |        |
|------------|------------------------------------|-------------------------------------------|--------|
| System 👻   | Call Routing 👻 Media Resources 👻 A | dvanced Features - Device - Application - | Us     |
| Find and   | AAR Group                          |                                           |        |
|            | Dial Rules                         |                                           |        |
|            | Route Filter                       |                                           |        |
| <b>C</b>   | Route/Hunt                         | Route Group                               |        |
| Servers    | SIP Route Pattern                  | Local Route Group Names                   |        |
| Find Serve | Intercom                           | Route List                                | Find   |
|            | Class of Control                   | Route Pattern enter :                     | your s |
| Add Nev    | Client Matter Codes                |                                           |        |
|            | Forced Authorization Codes         | Line Group                                |        |
|            | Translation Pattern                | Hunt List                                 |        |
|            | Call Park                          | Hunt Pilot                                |        |
|            | Directed Call Park                 |                                           |        |
|            | Call Pickup Group                  |                                           |        |
|            | Directory Number                   |                                           |        |
|            | Dial Plan Installer                |                                           |        |

Figure 17: Route Pattern page

- 2. Click Add New.
- 3. Enter a Route Pattern according to schema (optionally provide a description).
- 4. From the **Gateway/Route List** drop-down list, select the SIP Trunk device name.

| Cisco Unified CM Administration<br>For Cisco Unified Communications Solutions                 |                                |                                                 |            |                 |  |  |  |  |
|-----------------------------------------------------------------------------------------------|--------------------------------|-------------------------------------------------|------------|-----------------|--|--|--|--|
| System - Call Routing - Media Re                                                              | esources 👻 🛛                   | Advanced Features - Device - Application - User | Management | ■ Bulk A        |  |  |  |  |
| Route Pattern Configuration                                                                   |                                |                                                 |            |                 |  |  |  |  |
| Save 🗙 Delete 🗋 Copy                                                                          | Save 🗶 Delete 🗋 Copy 🕂 Add New |                                                 |            |                 |  |  |  |  |
| ⊂ Status                                                                                      |                                |                                                 |            |                 |  |  |  |  |
| i Status: Ready                                                                               |                                |                                                 |            |                 |  |  |  |  |
| Pattern Definition                                                                            |                                |                                                 |            |                 |  |  |  |  |
| Route Pattern*                                                                                | 4                              | 4XXX                                            |            |                 |  |  |  |  |
| Route Partition                                                                               |                                | < None >                                        | •          |                 |  |  |  |  |
| Description                                                                                   | 1                              | To SBC                                          |            |                 |  |  |  |  |
| Numbering Plan                                                                                | [                              | Not Selected                                    | V          |                 |  |  |  |  |
| Route Filter                                                                                  | [                              | < None > T                                      |            |                 |  |  |  |  |
| MLPP Precedence*                                                                              |                                | Default                                         | •          |                 |  |  |  |  |
| Apply Call Blocking Percentage                                                                |                                |                                                 |            |                 |  |  |  |  |
| Resource Priority Namespace Netwo                                                             | ork Domain                     | < None >                                        | •          |                 |  |  |  |  |
| Route Class*                                                                                  |                                | Default                                         | •          |                 |  |  |  |  |
| Gateway/Route List*                                                                           |                                | SBC                                             | •          | ( <u>Edit</u> ) |  |  |  |  |
| Route Option                                                                                  |                                | Route this pattern                              |            |                 |  |  |  |  |
|                                                                                               |                                | Block this pattern No Error                     | ]          |                 |  |  |  |  |
| Call Classification* OffN                                                                     | let                            | ▼                                               |            |                 |  |  |  |  |
| External Call Control Profile < No                                                            | one >                          | ۲                                               |            |                 |  |  |  |  |
| 🗖 Allow Device Override 🗹 Provide Outside Dial Tone 🗐 Allow Overlap Sending 🔲 Urgent Priority |                                |                                                 |            |                 |  |  |  |  |
| Require Forced Authorization Co                                                               | ode                            |                                                 |            |                 |  |  |  |  |
| Authorization Level*                                                                          |                                |                                                 |            |                 |  |  |  |  |
| Require Client Matter Code                                                                    |                                |                                                 |            |                 |  |  |  |  |

# 5. Click Save.

#### Figure 19: Added Route Pattern

| cisco             | Cisco Unified<br>For Cisco Unified Con | CM Administra           | tion                |               |              | Navig<br>admin S | ation Cisco Unified | CM Administration 🔻 | Go<br>gout |
|-------------------|----------------------------------------|-------------------------|---------------------|---------------|--------------|------------------|---------------------|---------------------|------------|
| System 💌          | Call Routing - Media Re                | esources • Advanced Fea | itures 🔹 Device 💌 A | Application - | User Manager | nent 👻 Bulk A    | dministration 👻 He  | eip 🔻               |            |
| Find and I        | List Route Patterns                    |                         |                     |               |              |                  |                     |                     |            |
| 🕂 Add N           | ew Select All                          | Clear All 🙀 Delete Sel  | ected               |               |              |                  |                     |                     |            |
| Status<br>i 2 rec | Status                                 |                         |                     |               |              |                  |                     |                     |            |
| Route Pa          | atterns (1 - 2 of 2)                   |                         |                     |               |              |                  |                     | Rows per Page 50    | •          |
| Find Route        | Patterns where Pattern                 |                         | ▼ begins with ▼     | ]             |              | Find Clear       | Filter 🕂 🛥          |                     |            |
|                   | Pattern 🕈                              | Description             | Partition           |               | Route Filter |                  | Associated Device   | Сору                |            |
|                   | <u>4XXX</u>                            | To SBC                  |                     |               |              | <u>SBC</u>       |                     | ß                   |            |
|                   | <u>9XXX</u>                            |                         |                     |               |              | CUBE R           | oute List           | ß                   |            |
| Add New           | Select All Clear All                   | Delete Selected         |                     |               |              |                  |                     |                     |            |

#### Figure 18: Create Route Pattern Page

#### Figure 20: Added Trunk

| cisco          | Cisco Unified CM Administration     Navigation     Cisco Unified CM Administration     Go       Cisco     For Cisco Unified Communications Solutions     admin     Search Documentation     About     Logout |                             |              |                            |                |                  |              |                               |           |               |                                       |                       |                                               |
|----------------|----------------------------------------------------------------------------------------------------|-----------------------------|--------------|----------------------------|----------------|------------------|--------------|-------------------------------|-----------|---------------|---------------------------------------|-----------------------|-----------------------------------------------|
| System 💌       | Call Routing                                                                                                    | <ul> <li>Media F</li> </ul> | Resources 🔻  | Advanced Feature           | es 🔻 De        | vice 🔻 A         | pplication • | <ul> <li>User Mana</li> </ul> | agement 🔻 | Bulk Ac       | Iministration 👻 Help 👻                |                       | Logout                                        |
| Find and       | List Trunks                                                                                                    |                             |              |                            |                |                  |              |                               |           |               |                                       |                       |                                               |
| Add N          | New Sel                                                                                                    | ect All                     | Clear All    | Delete Selecte             | ed 🎦 P         | Reset Selec      | ated         |                               |           |               |                                       |                       |                                               |
| _Status —      |                                                                                                    |                             |              |                            |                |                  |              |                               |           |               |                                       |                       |                                               |
| (i) 2 re       | cords found                                                                                                    |                             |              |                            |                |                  |              |                               |           |               |                                       |                       |                                               |
|                |                                                                                                    |                             |              |                            |                |                  |              |                               |           |               |                                       |                       |                                               |
| Trunks         | (1 - 2 of                                                                                                    | 2)                          |              |                            |                |                  |              |                               |           |               |                                       | Rows p                | er Page 50 🔻                                  |
| Find Trun      | ks where Dev                                                                                                    | ice Name                    |              | begins with                | •              |                  |              | Find Clea                     | r Filter  | + -           |                                       |                       |                                               |
|                |                                                                                                    |                             |              |                            | Select         | item or er       | iter search  | text 🔻                        |           |               | -                                     |                       |                                               |
|                |                                                                                                    | Name 🔺                      | Description  | Calling<br>Search<br>Space | Device<br>Pool | Route<br>Pattern | Partition    | Route<br>Group                | Priority  | Trunk<br>Type | SIP Trunk Status                      | SIP Trunk<br>Duration | SIP Trunk Security<br>Profile                 |
| - 🕌            |                                                                                                    | CUBE                        | CUBE         |                            | <u>Default</u> |                  |              | CUBE<br>Route<br>Group        | 1         | SIP<br>Trunk  | Unknown - OPTIONS<br>Ping not enabled |                       | CUBE Security<br>Profile                      |
| - <sup>#</sup> |                                                                                                    | <u>SBC</u>                  | 10.15.77.55  | 5                          | <u>Default</u> | <u>4XXX</u>      |              |                               |           | SIP<br>Trunk  | Unknown - OPTIONS<br>Ping not enabled |                       | <u>Non Secure SIP</u><br><u>Trunk Profile</u> |
| Add Nev        | N Select All                                                                                                    | Clear Al                    | ll Delete Se | lected Reset               | Selected       |                  |              |                               |           |               |                                       |                       |                                               |

An '\*' indicates a mandatory field.

i

# 5 Configuring AudioCodes SBC

This section provides step-by-step procedures on how to configure AudioCodes SBC for interworking between Microsoft Teams Direct Routing and the Cisco CUCM. These configuration procedures are based on the interoperability test topology described in Section 2.4 on page 3, and includes the following main areas:

- SBC LAN interface Management Station and Cisco CUCM 14
- SBC WAN interface Teams Direct Routing environment

This configuration is done using the SBC's embedded Web server (hereafter, referred to as *Web interface*).

For implementing Microsoft Teams Direct Routing and Cisco CUCM based on the configuration described in this section, AudioCodes SBC must be installed with a License Key that includes the following software features:

- MSFT (general Microsoft license).
   By default, all AudioCodes media gateways and SBCs are shipped with this license (except MSBR products, Mediant 500 SBC, and Mediant 500 Media Gateway).
- SW/TEAMS (Microsoft Teams license).
- Number of SBC sessions (based on requirements).
- Transcoding sessions (only if media transcoding is needed).
- **Coders** (based on requirements).

For more information about the License Key, contact your AudioCodes sales representative.

If your SBC is deployed in a virtual environment and transcoding is required, your virtual machine must have a minimum of two vCPUs. For more information, please refer to the appropriate Installation Manual, which can be found on AudioCodes website.

The scope of this document does **not** cover all security aspects for configuring this topology. Comprehensive security measures should be implemented per your organization's security policies. For security recommendations on AudioCodes' products, refer to the Recommended Security Guidelines document, which can be found at AudioCodes website.

# 5.1 SBC Configuration Concept in Teams Direct Routing Enterprise Model

The diagram below represents AudioCodes' device configuration concept in the Enterprise Model.

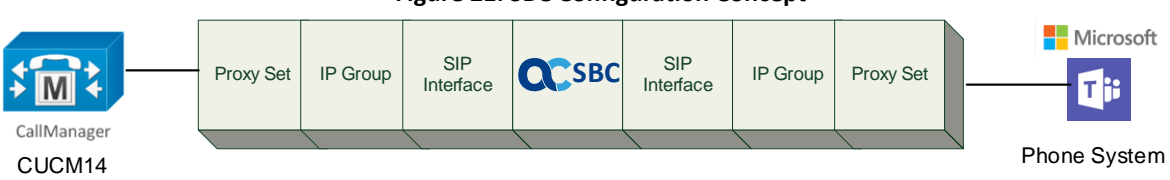

#### Figure 21: SBC Configuration Concept

# 5.2 IP Network Interfaces Configuration

This section describes how to configure the SBC's IP network interfaces. There are several ways to deploy the SBC; however, this interoperability test topology employs the following deployment method:

- SBC interfaces with the following IP entities:
  - Management Servers and Cisco CUCM, located on the LAN
  - Microsoft Teams Direct Routing located on the WAN
- SBC connects to the WAN through a DMZ network
- Physical connection: The type of physical connection depends on the method used to connect to the Enterprise's network. In the interoperability test topology, SBC connects to the LAN and DMZ using dedicated ethernet ports

(i.e., two ports and two network cables are used).

- SBC also uses two logical network interfaces:
  - LAN (VLAN ID 1)
  - DMZ (VLAN ID 2)

#### Figure 22: Network Interfaces in Interoperability Test Topology

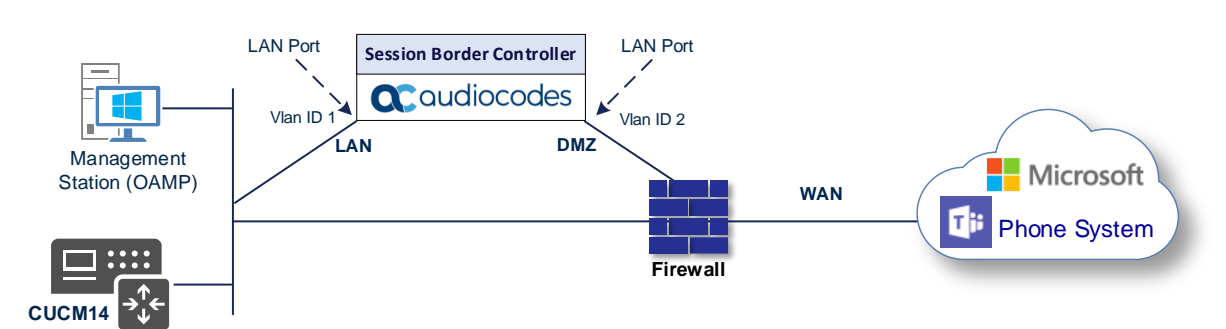

#### 5.2.1 Configuring VLANs

This section describes how to configure VLANs for each of the following interfaces:

- LAN VoIP (assigned the name "LAN\_IF")
- WAN VoIP (assigned the name "WAN\_IF")

#### To configure the VLANs:

- Open the Ethernet Device table (Setup menu > IP Network tab > Core Entities folder > Ethernet Devices).
- 2. There will be one existing row for VLAN ID 1 and underlying interface GROUP\_1.
- 3. Add another VLAN ID 2 for the WAN side.

# 5.2.2 Configuring Network Interfaces

This section describes how to configure the IP network interfaces for each of the following interfaces:

- LAN Interface (assigned the name "LAN\_IF")
- WAN Interface (assigned the name "WAN\_IF")

To configure the IP network interfaces:

- Open the IP Interfaces table (Setup menu > IP Network tab > Core Entities folder > IP Interfaces).
- 2. Configure the IP interfaces as follows (your network parameters might be different):

| Index | Application Types                                                                                        | Interface<br>Mode | IP Address                                    | Prefix<br>Length | Gateway                                  | DNS                                                         | I/F Name | Ethernet<br>Device |
|-------|----------------------------------------------------------------------------------------------------|-------------------|-----------------------------------------------|------------------|------------------------------------------|-------------------------------------------------------------|----------|--------------------|
| 0     | OAMP+ Media +<br>Control                                                                                 | IPv4<br>Manual    | 10.15.77.77                                   | 16               | 10.15.0.1                                | 10.15.27.1                                                  | LAN_IF   | vlan 1             |
| 1     | Media + Control (as<br>this interface points<br>to the Internet,<br>enabling OAMP is not<br>recommended) | IPv4<br>Manual    | 195.189.192.157<br>(DMZ IP address of<br>SBC) | 25               | 195.189.192.129<br>(router's IP address) | According to<br>your Internet<br>provider's<br>instructions | WAN_IF   | vlan 2             |

#### Table 7: Configuration Example of the Network Interface Table

# 5.3 SIP TLS Connection Configuration

This section describes how to configure the SBC for using a TLS connection with the Microsoft Teams Direct Routing Phone System. This configuration is essential for a secure SIP TLS connection. The configuration instructions in this section are based on the following domain structure that must be implemented as part of the certificate which must be loaded to the host SBC:

- CN: int-sbc1.audctrunk.aceducation.info
- SAN: int-sbc1.audctrunk.aceducation.info

This certificate module is based on the Service Provider's own TLS Certificate. For more certificate structure options, see Microsoft Teams Direct Routing documentation.

The Microsoft Phone System Direct Routing Interface allows **only** TLS connections from SBCs for SIP traffic with a certificate signed by one of the Trusted Certification Authorities.

Currently, supported Certification Authorities can be found in the following link:

https://docs.microsoft.com/en-us/microsoftteams/direct-routing-plan#public-trusted-certificatefor-the-sbc

#### 5.3.1 Configuring the NTP Server Address

This section describes how to configure the NTP server's IP address. It is recommended to implement an NTP server (Microsoft NTP server or another global server) to ensure that the SBC receives the current date and time. This is necessary for validating certificates of remote parties.

To configure the NTP server address:

- 1. Open the Time & Date page (Setup menu > Administration tab > Time & Date).
- 2. In the 'Primary NTP Server Address' field, enter the IP address of the NTP server (e.g., **10.15.28.1**).
- 3. Click Apply.

#### 5.3.2 **Creating a TLS Context for Teams Direct Routing**

This section describes how to configure TLS Context in the SBC. AudioCodes recommends implementing only TLS to avoid flaws in SSL.

To configure the TLS version:

- Open the TLS Contexts table (Setup menu > IP Network tab > Security folder > TLS Contexts). 1.
- Create a new TLS Context by clicking New at the top of the interface, and then configure the 2. parameters using the table below as reference:

| т | able | - 8: | New    | TIS  | Context |
|---|------|------|--------|------|---------|
|   | abit | - 0. | 140.44 | 1 23 | CONCEAL |

| Index                                                                 | Name                               | TLS Version |  |  |  |  |
|-----------------------------------------------------------------------|------------------------------------|-------------|--|--|--|--|
| 1                                                                     | Teams (arbitrary descriptive name) | TLSv1.2     |  |  |  |  |
| All other parameters can be left unchanged with their default values. |                                    |             |  |  |  |  |

The table above exemplifies configuration focusing on interconnecting SIP and media. You might want to configure additional parameters according to your company's policies. For example, you might want to configure Online Certificate Status Protocol (OCSP) to check if SBC certificates presented in the online server are still valid or revoked. For more information on the SBC's configuration, see the User's Manual, available for download from https://www.audiocodes.com/library/technical-documents.

Click Apply. 3.

#### 5.3.3 **Configuring a Certificate**

This section describes how to request a certificate for the SBC and to configure it based on the example of DigiCert Global Root CA. The certificate is used by the SBC to authenticate the connection with Microsoft Teams Direct Routing.

The procedure involves the following main steps:

- Generating a Certificate Signing Request (CSR). a.
- b. Requesting Device Certificate from CA.
- Obtaining Trusted Root/Intermediate Certificate from CA. C.
- Deploying Device and Trusted Root/Intermediate Certificates on SBC. d.

#### To configure a certificate:

- Open the TLS Contexts page (Setup menu > IP Network tab > Security folder > TLS Contexts). 1.
- 2. In the TLS Contexts page, select the required TLS Context index row, and then click the Change Certificate link located below the table; the Context Certificates page appears.
- Under the Certificate Signing Request group, do the following: 3.
  - In the 'Subject Name [CN]' field, enter the SBC FQDN name а. (based on example above, int-sbc1.audctrunk.aceducation.info).
  - b. In the '1<sup>st</sup> Subject Alternative Name [SAN]' field, change the type to 'DNS' and enter the SBC FQDN name (based on example above, int-sbc1.audctrunk.aceducation.info).

The domain portion of the Common Name [CN] and 1st Subject Alternative Name [SAN] must match the SIP suffix configured for Office 365 users.

Fill in the rest of the request fields according to your security provider's instructions. C.

- d. Click the **Create CSR** button; a textual certificate signing request is displayed in the area below the button.
- 4. Copy the CSR from the line "----BEGIN CERTIFICATE" to "END CERTIFICATE REQUEST----" to a text file (such as Notepad), and then save it to a folder on your computer with the file name, for example *certreq.txt*.
- 5. Send *certreq.txt* file to the Certified Authority Administrator for signing.
- 6. After obtaining an SBC signed and Trusted Root/Intermediate Certificate from the CA, in the SBC's Web interface, return to the **TLS Contexts** page and do the following:
  - a. In the TLS Contexts page, select the required TLS Context index row, and then click the **Change Certificate** link located below the table; the Context Certificates page appears.
  - b. Scroll down to the Upload certificates files from your computer group, click the Choose File button corresponding to the 'Send Device Certificate...' field, navigate to the certificate file obtained from the CA, and then click Load File to upload the certificate to the SBC.
- 7. Confirm that the certificate was uploaded correctly. A message indicating that the certificate was uploaded successfully is displayed in blue in the lower part of the page.
- 8. In the SBC's Web interface, return to the TLS Contexts page, select the required TLS Context index row, and then click the Certificate Information link, located at the bottom of the TLS. Then validate the Key size, certificate status and Subject Name.
- 9. In the SBC's Web interface, return to the **TLS Contexts** page.
  - a. In the TLS Contexts page, select the required TLS Context index row, and then click the **Trusted Root Certificates** link, located at the bottom of the TLS Contexts page; the Trusted Certificates page appears.
  - **b.** Click the **Import** button, and then select all Root/Intermediate Certificates obtained from your Certification Authority to load.
- **10.** Click **OK**; the certificate is loaded to the device and listed in the Trusted Certificates store.

#### 5.3.4 Method of Generating and Installing the Wildcard Certificate

To use the same certificate on multiple devices, you may prefer using 3<sup>rd</sup> party application (e.g., <u>DigiCert Certificate Utility for Windows</u>) to process the certificate request from your Certificate Authority on another machine, with this utility installed.

After you've processed the certificate request and response using the DigiCert utility, test the certificate private key and chain and then export the certificate with private key and assign a password.

#### To install the certificate:

- 1. Open the TLS Contexts page (Setup menu > IP Network tab > Security folder > TLS Contexts).
- 2. In the TLS Contexts page, select the required TLS Context index row, and then click the **Change Certificate** link located below the table; the Context Certificates page appears.
- 3. Scroll down to the Upload certificates files from your computer group and do the following:
  - a. Enter the password assigned during export with the DigiCert utility in the 'Private key pass-phrase' field.
  - **b.** Click the **Choose File** button corresponding to the 'Send **Private Key**...' field and then select the SBC certificate file exported from the DigiCert utility.

# 5.3.5 Deploying Trusted Root Certificate for MTLS Connection

Loading Trusted Root Certificates to AudioCodes' SBC is mandatory when implementing an MTLS connection with the Microsoft Teams network

Microsoft 365 is updating services powering messaging, meetings, telephony, voice, and video to use TLS certificates from a different set of Root Certificate Authorities (CAs). For more details of the new Root CAs, refer to Microsoft technical guidance at <u>Office TLS</u> <u>Certificate Changes</u>. Services began transitioning to the new Root CAs (e.g., DigiCert) beginning in January 2022 and will continue through October 2022. During this migration period, it's possible to load both the old (Baltimore) and the new (DigiCert) Root certificate to the same TLS Context.

The DNS name of the Teams Direct Routing interface is **sip.pstnhub.microsoft.com**. In this interface, a certificate is presented which is signed by

DigiCert with Serial Number: 0x033af1e6a711a9a0bb2864b11d09fae5, SHA-1

Thumbprint: DF3C24F9BFD666761B268073FE06D1CC8D4F82A4 and

#### SHA-256 Thumbprint:

CB3CCBB76031E5E0138F8DD39A23F9DE47FFC35E43C1144CEA27D46A5AB1CB5F.

To trust this certificate, your SBC must have the certificate in Trusted Certificates storage. Download the **DigiCert Global Root G2** (df3c) certificate in **PEM format** from <u>https://www.digicert.com/kb/digicert-root-certificates.htm</u> and follow the steps above to import the certificate to the Trusted Root storage.

Before importing the DigiCert Root Certificate into AudioCodes' SBC, make sure it's in .PEM or .PFX format. If it isn't, you need to convert it to .PEM or .PFX format. Otherwise, you will receive a 'Failed to load new certificate' error message. To convert to PEM format, use the Windows local store on any Windows OS and then export it as 'Base-64 encoded X.509 (.CER) certificate'.

# 5.4 Configuring Media Realms

This section describes how to configure Media Realms. The simplest configuration is to create two Media Realms - one for the Cisco CUCM traffic and one for the Teams traffic.

#### **To configure Media Realms:**

- Open the Media Realms table (Setup menu > Signaling & Media tab > Core Entities folder > Media Realms).
- 2. Configure Media Realms as follows (you can use the default Media Realm (Index 0), but modify it):

| Index | Name                       | Topology<br>Location | IPv4 Interface<br>Name | Port Range<br>Start | Number of Media Session<br>Legs               |
|-------|----------------------------|----------------------|------------------------|---------------------|-----------------------------------------------|
| 0     | MR-LAN (arbitrary<br>name) |                      | LAN_IF                 | 6000                | 100 (media sessions assigned with port range) |
| 1     | MR-WAN<br>(arbitrary name) | Up                   | WAN_IF                 | 7000                | 100 (media sessions assigned with port range) |

 Table 9: Configuration Example Media Realms in Media Realm Table

# 5.5 Configuring SIP Signaling Interfaces

This section describes how to configure SIP Interfaces. For the interoperability test topology, towards the SIP Trunk and towards the Teams Direct Routing SIP Interfaces must be configured for the SBC.

#### **To configure SIP Interfaces:**

- Open the SIP Interfaces table (Setup menu > Signaling & Media tab > Core Entities folder > SIP Interfaces).
- Configure SIP Interfaces. You can use the default SIP Interface (Index 0), but modify it as shown in the table below. The table below shows <u>an example</u> of the configuration. You can change some parameters according to your requirements.

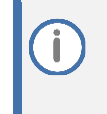

The Direct Routing interface can only use TLS for a SIP port. It does not support using TCP due to security reasons. The SIP port might be any port of your choice. When pairing the SBC with Office 365, the chosen port is specified in the pairing command.

| Index | Name                                 | Network<br>Interface | Application<br>Type | UDP Port                                                                  | TCP Port                                          | TLS Port                                                  | Enable<br>TCP<br>Keepalive                    | Classification<br>Failure<br>Response Type      | Media<br>Realm | TLS<br>Context<br>Name |
|-------|--------------------------------------|----------------------|---------------------|---------------------------------------------------------------------------|---------------------------------------------------|-----------------------------------------------------------|-----------------------------------------------|-------------------------------------------------|----------------|------------------------|
| 0     | <b>SI-LAN</b><br>(arbitrary<br>name) | LAN_IF               | SBC                 | 5060<br>(according to<br>customer<br>requirement)                         | 5060<br>(according to<br>customer<br>requirement) | 0                                                         | <b>Disable</b><br>(leave<br>default<br>value) | <b>500</b> (leave<br>default value)             | MR-<br>LAN     | -                      |
| 1     | SI-WAN<br>(arbitrary<br>name)        | WAN_IF               | SBC                 | 0<br>(Phone<br>System does<br>not use UDP<br>or TCP for<br>SIP signaling) | 0                                                 | <b>5061</b> (as<br>configured<br>in the<br>Office<br>365) | Enable                                        | 0<br>(Recommended<br>to prevent DoS<br>attacks) | MR-<br>WAN     | Teams                  |

# 5.6 Configuring Proxy Sets and Proxy Address

This section describes how to configure Proxy Sets. The Proxy Set defines the destination address (IP address or FQDN) of the IP entity server. Proxy Sets can also be used to configure load balancing between multiple servers.

For the interoperability test topology, two Proxy Sets need to be configured for the following IP entities:

- Cisco CUCM
- Teams Direct Routing

The Proxy Sets will later be applied to the VoIP network by assigning them to IP Groups.

**To configure Proxy Sets:** 

- Open the Proxy Sets table (Setup menu > Signaling & Media tab > Core Entities folder > Proxy Sets).
- 2. Configure Proxy Sets as shown in the table below:

#### Name Index SBC IPv4 **TLS Context** Proxy Keep-**Proxy Hot** Proxy Load SIP Name Alive Balancing Swap Interface Method 1 CUCM14 SI-LAN Default Using -(arbitrary name) Options 2 Teams SI-WAN Teams Enable Random Using (arbitrary name) Options Weights

#### Table 11: Configuration Example Proxy Sets in Proxy Sets Table

# 5.6.1 Configuring a Proxy Address

This section shows how to configure a Proxy Address.

#### To configure a Proxy Address for SIP Trunk:

- Open the Proxy Sets table (Setup menu > Signaling & Media tab > Core Entities folder > Proxy Sets) and then click the Proxy Set CUCM14, and then click the Proxy Address link located below the table; the Proxy Address table opens.
- 2. Click **+New**; and configure the address of the Proxy Set according to the parameters described in the table below:

| Index | Proxy Address                            | Transport<br>Type | Proxy<br>Priority | Proxy Random<br>Weight |
|-------|------------------------------------------|-------------------|-------------------|------------------------|
| 0     | 10.15.26.10:5060<br>(CUCM14 IP and port) | UDP               | 0                 | 0                      |

#### Table 12: Configuration Proxy Address for SIP Trunk

#### 3. Click Apply.

#### To configure a Proxy Address for Teams:

- Open the Proxy Sets table (Setup menu > Signaling & Media tab > Core Entities folder > Proxy Sets) and then click the Proxy Set Teams, and then click the Proxy Address link located below the table; the Proxy Address table opens.
- 2. Click **+New**; and configure the address of the Proxy Set according to the parameters described in the table below:

| Index | Proxy Address                   | Transport<br>Type | Proxy<br>Priority | Proxy Random<br>Weight |
|-------|---------------------------------|-------------------|-------------------|------------------------|
| 0     | sip.pstnhub.microsoft.com:5061  | TLS               | 1                 | 1                      |
| 1     | sip2.pstnhub.microsoft.com:5061 | TLS               | 2                 | 1                      |
| 2     | sip3.pstnhub.microsoft.com:5061 | TLS               | 3                 | 1                      |

#### Table 13: Configuration Proxy Address for Teams Direct Routing

3. Click Apply.

# **5.7 Configuring Coders**

This section describes how to configure coders (termed *Coder Group*). Depending on configuration, Cisco CUCM may not send a list of supported coders in the initial offer, a Coder Group with the list of supported coders for the Microsoft Teams Direct Routing leg will be added.

Note that the Coder Group ID for this entity will be assigned to its corresponding IP Profile in the next step.

To configure audio coders:

- Open the Coder Groups table (Setup menu > Signaling & Media tab > Coders & Profiles folder > Coders Groups).
- 2. Click **New** and configure a name for the Audio Coders Group for Teams (*e.g., AudioCodersGroups\_Teams*).
- 3. Click Apply.
- 4. Select the new row that you configured, and then click the **Coders Table 0 items** link located below the table; the Coders Group table opens.

| Coder Name  | Packetization Time | Rate | Payload Type | Silence Suppression |
|-------------|--------------------|------|--------------|---------------------|
| G.711 A-law | 20                 | 64   | 8            | Disable             |
| G.711 U-law | 20                 | 64   | 0            | Disable             |
| G722        | 20                 | 64   | 9            | Disable             |
| SILK-NB     | 20                 | 8    | 103          | N/A                 |
| SILK-WB     | 20                 | 16   | 104          | N/A                 |

5. Click New and configure an Audio Coders Group for Teams Direct Routing as follows:

6. Click **Apply**, and then confirm the configuration change in the prompt that pops up.

The procedure below describes how to configure an Allowed Coders Group to ensure that voice sent to the Cisco CUCM uses the dedicated coders list whenever possible. Note that this Allowed Coders Group ID will be assigned to the IP Profile belonging to the CUCM in the next step.

#### To set a preferred coder for the CUCM:

- Open the Allowed Audio Coders Groups table (Setup menu > Signaling & Media tab > Coders & Profiles folder > Allowed Audio Coders Groups).
- Click New and configure a name for the Allowed Audio Coders Group for CUCM (e.g., AllowedCoders\_CUCM).
- 3. Click Apply.
- 4. Select the new row that you configured, and then click the **Allowed Audio Coders** link located below the table; the Allowed Audio Coders table opens.
- 5. Click **New** and configure an Allowed Coders for CUCM as follows:

| Index | Coder       |
|-------|-------------|
| 0     | G.711 U-law |
| 1     | G.711 A-law |
| 2     | G722        |

- Open the Media Settings page (Setup menu > Signaling & Media tab > Media folder > Media Settings).
- 7. From the 'Extended Coders Behavior' drop-down list, select Include Extensions.
- 8. Click Apply.

# 5.8 Configuring IP Profiles

This section describes how to configure IP Profiles. The IP Profile defines a set of call capabilities relating to signaling (e.g., SIP message terminations such as REFER) and media (e.g., coder and transcoding method).

In this interoperability test topology, IP Profiles need to be configured for the following IP entities:

- Cisco CUCM to operate in non-secure mode using RTP and SIP over UDP or TCP
- Microsoft Teams Direct Routing to operate in secure mode using SRTP and SIP over TLS

To configure an IP Profile for the Cisco CUCM :

- Open the IP Profiles table (Setup menu > Signaling & Media tab > Coders & Profiles folder > IP Profiles).
- 2. Click **New**, and then configure the parameters as follows:

| Parameter                | Value                                    |
|--------------------------|------------------------------------------|
| General                  |                                          |
| Index                    | 0                                        |
| Name                     | <b>CUCM</b> (arbitrary descriptive name) |
| Media Security           |                                          |
| SBC Media Security Mode  | Not Secured                              |
| SBC Media                |                                          |
| Allowed Audio Coders     | AllowedCoders_CUCM                       |
| Allowed Coders Mode      | Restriction and Preference               |
| Allowed Media Types      | audio                                    |
| SBC Forward and Transfer |                                          |
| Remote REFER Mode        | Handle Locally                           |
| Remote Replaces Mode     | Handle Locally                           |
| Remote 3xx Mode          | Handle Locally                           |

3. Click Apply.

#### To configure IP Profile for the Microsoft Teams Direct Routing:

- Open the IP Profiles table (Setup menu > Signaling & Media tab > Coders & Profiles folder > IP Profiles).
- 2. Click **New**, and then configure the parameters as follows:

| Parameter                                | Value                                                                                                    |
|------------------------------------------|----------------------------------------------------------------------------------------------------|
| General                                  |                                                                                                    |
| Index                                    | 1                                                                                                    |
| Name                                     | Teams (arbitrary descriptive name)                                                                                                    |
| Media Security                           |                                                                                                    |
| SBC Media Security Mode                  | Secured                                                                                                    |
| SBC Early Media                          |                                                                                                    |
| Remote Early Media RTP Detection<br>Mode | <b>By Media</b> (required, as Microsoft Teams Direct<br>Routing does not send RTP immediately to<br>remote side when it sends a SIP 18x response)                                                                                             |
| SBC Media                                |                                                                                                    |
| Extension Coders Group                   | AudioCodersGroups_Teams                                                                                                    |
| RFC 2833 Mode                            | Extend                                                                                                    |
| ICE Mode                                 | Lite (required only when Media Bypass enabled on Microsoft Teams)                                                                                                    |
| SBC Signaling                            |                                                                                                    |
| Remote Update Support                    | Not Supported                                                                                                    |
| Remote re-INVITE Support                 | Supported Only With SDP                                                                                                    |
| Remote Delayed Offer Support             | Not Supported                                                                                                    |
| SBC Forward and Transfer                 |                                                                                                    |
| Remote REFER Mode                        | Handle Locally                                                                                                    |
| Remote Replaces Mode                     | Handle Locally                                                                                                    |
| Remote 3xx Mode                          | Handle Locally                                                                                                    |
| SBC Hold                                 |                                                                                                    |
| Remote Hold Format                       | <b>Inactive</b> (some SIP Trunk may answer with a=inactive and IP=0.0.0.0 in response to the Re-<br>Invite with Hold request from Teams. Microsoft Media Stack doesn't support this format. So, SBC will replace 0.0.0.0 with its IP address) |

3. Click Apply.

# 5.9 **Configuring IP Groups**

This section describes how to configure IP Groups. The IP Group represents an IP entity on the network with which the SBC communicates. This can be a server (e.g., IP PBX or ITSP) or it can be a group of users (e.g., LAN IP phones). For servers, the IP Group is typically used to define the server's IP address by associating it with a Proxy Set. Once IP Groups are configured, they are used to configure IP-to-IP routing rules for denoting source and destination of the call.

In this interoperability test topology, IP Groups must be configured for the following IP entities:

- Cisco CUCM14 located on LAN.
- Teams Direct Routing located on WAN.

#### **To configure IP Groups:**

 Open the IP Groups table (Setup menu > Signaling & Media tab > Core Entities folder > IP Groups).

| Parameter      | Value                                                                                    |
|----------------|------------------------------------------------------------------------------------------|
| Index          | 1                                                                                        |
| Name           | СИСМ                                                                                     |
| Туре           | Server                                                                                   |
| Proxy Set      | сисм                                                                                     |
| IP Profile     | СИСМ                                                                                     |
| Media Realm    | MR-LAN                                                                                   |
| SIP Group Name | According to requirement.<br>(based on our example, int-sbc1.audctrunk.aceducation.info) |

2. Configure an IP Group for the Cisco CUCM:

3. Configure an IP Group for the Microsoft Teams Direct Routing:

| Parameter                                | Value                                                                                                    |
|------------------------------------------|----------------------------------------------------------------------------------------------------|
| Index                                    | 2                                                                                                    |
| Name                                     | Teams                                                                                                    |
| Topology Location                        | Up                                                                                                    |
| Туре                                     | Server                                                                                                    |
| Proxy Set                                | Teams                                                                                                    |
| IP Profile                               | Teams                                                                                                    |
| Media Realm                              | MR-WAN                                                                                                    |
| Classify By Proxy Set                    | Disable                                                                                                    |
| Local Host Name                          | < FQDN name of your SBC in the Microsoft Teams tenant ><br>(based on our example, int-sbc1.audctrunk.aceducation.info) |
| Always Use Src Address                   | Yes                                                                                                    |
| Proxy Keep-Alive using IP Group settings | Enable                                                                                                    |

# 5.10 Configuring SRTP

This section describes how to configure media security. The Direct Routing Interface needs to use of SRTP only, so you need to configure the SBC to operate in the same manner.

To configure media security:

- Open the Media Security page (Setup menu > Signaling & Media tab > Media folder > Media Security).
- 2. From the 'Media Security' drop-down list, select Enable to enable SRTP.
- 3. Click Apply.

# 5.11 Configuring Message Condition Rules

This section describes how to configure the Message Condition Rules. A Message Condition defines special conditions (pre-requisites) for incoming SIP messages. These rules can be used as additional matching criteria for the IP-to-IP routing rules in the IP-to-IP Routing table.

The following condition verifies that the Contact header contains Microsoft Teams FQDN.

To configure a Message Condition rule:

- Open the Message Conditions table (Setup menu > Signaling & Media tab > Message Manipulation folder > Message Conditions).
- 2. Click **New**, and then configure the parameters as follows:

| Parameter | Value                                                    |
|-----------|----------------------------------------------------------|
| Index     | 0                                                        |
| Name      | Teams-Contact (arbitrary descriptive name)               |
| Condition | header.contact.url.host contains 'pstnhub.microsoft.com' |

3. Click Apply.

# **5.12 Configuring Classification Rules**

This section describes how to configure Classification rules. A Classification rule classifies incoming SIP dialog-initiating requests (e.g., INVITE messages) to a 'source' IP Group. The source IP Group is the SIP entity that sent the SIP dialog request. Once classified, the device uses the IP Group to process the call (manipulation and routing).

You can also use the Classification table for employing SIP-level access control for successfully classified calls, by configuring Classification rules with whitelist and blacklist settings. If a Classification rule is configured as a whitelist ("Allow"), the device accepts the SIP dialog and processes the call. If the Classification rule is configured as a blacklist ("Deny"), the device rejects the SIP dialog.

#### To configure a Classification rule:

- Open the Classification table (Setup menu > Signaling & Media tab > SBC folder > Classification Table).
- 2. Configure Classification rules as shown in the table below:

| Index | Name                             | Source SIP<br>Interface | Source IP<br>Address | Destination Host                                                                                                    | Message<br>Condition | Action<br>Type | Source IP<br>Group |
|-------|----------------------------------|-------------------------|----------------------|----------------------------------------------------------------------------------------------------|----------------------|----------------|--------------------|
| 0     | Teams_52_112<br>(arbitrary name) | Teams                   | 52.112.*.*           | <fqdn in="" name="" of="" sbc="" the<br="" your="">Microsoft Teams tenant&gt;<br/>(e.g., int-sbc1.audctrunk.aceducation.info)</fqdn> | Teams-<br>Contact    | Allow          | Teams              |
| 1     | Teams_52_113<br>(arbitrary name) | Teams                   | 52.113.*.*           | <fqdn in="" name="" of="" sbc="" the<br="" your="">Microsoft Teams tenant&gt;<br/>(e.g., int-sbc1.audctrunk.aceducation.info)</fqdn> | Teams-<br>Contact    | Allow          | Teams              |
| 2     | Teams_52_114<br>(arbitrary name) | Teams                   | 52.114.*.*           | <fqdn in="" name="" of="" sbc="" the<br="" your="">Microsoft Teams tenant&gt;<br/>(e.g., int-sbc1.audctrunk.aceducation.info)</fqdn> | Teams-<br>Contact    | Allow          | Teams              |
| 3     | Teams_52_115<br>(arbitrary name) | Teams                   | 52.115.*.*           | <fqdn in="" name="" of="" sbc="" the<br="" your="">Microsoft Teams tenant&gt;<br/>(e.g., int-sbc1.audctrunk.aceducation.info)</fqdn> | Teams-<br>Contact    | Allow          | Teams              |
| 4     | Teams_52_120<br>(arbitrary name) | Teams                   | 52.120.*.*           | <fqdn in="" name="" of="" sbc="" the<br="" your="">Microsoft Teams tenant&gt;<br/>(e.g., int-sbc1.audctrunk.aceducation.info)</fqdn> | Teams-<br>Contact    | Allow          | Teams              |
| 5     | Teams_52_121<br>(arbitrary name) | Teams                   | 52.121.*.*           | <fqdn in="" name="" of="" sbc="" the<br="" your="">Microsoft Teams tenant&gt;<br/>(e.g., int-sbc1.audctrunk.aceducation.info)</fqdn> | Teams-<br>Contact    | Allow          | Teams              |
| 6     | Teams_52_122<br>(arbitrary name) | Teams                   | 52.122.*.*           | <fqdn in="" name="" of="" sbc="" the<br="" your="">Microsoft Teams tenant&gt;<br/>(e.g., int-sbc1.audctrunk.aceducation.info)</fqdn> | Teams-<br>Contact    | Allow          | Teams              |
| 7     | Teams_52_123<br>(arbitrary name) | Teams                   | 52.123.*.*           | <fqdn in="" name="" of="" sbc="" the<br="" your="">Microsoft Teams tenant&gt;<br/>(e.g., int-sbc1.audctrunk.aceducation.info)</fqdn> | Teams-<br>Contact    | Allow          | Teams              |

3. Click Apply.

# 5.13 Configuring IP-to-IP Call Routing Rules

This section describes how to configure IP-to-IP call routing rules. These rules define the routes for forwarding SIP messages (e.g., INVITE) received from one IP entity to another. The SBC selects the rule whose configured input characteristics (e.g., IP Group) match those of the incoming SIP message. If the input characteristics do not match the first rule in the table, they are compared to the second rule, and so on, until a matching rule is located. If no rule is matched, the message is rejected.

For the interoperability test topology, the following IP-to-IP routing rules need to be configured to route calls between Teams Direct Routing and Cisco CUCM:

- Terminate SIP OPTIONS messages on the SBC that are received from any entity
- Terminate REFER messages to Teams Direct Routing
- Calls from Teams Direct Routing to Cisco CUCM
- Calls from Cisco CUCM to Teams Direct Routing

#### To configure IP-to-IP routing rules:

- Open the IP-to-IP Routing table (Setup menu > Signaling & Media tab > SBC folder > Routing > IP-to-IP Routing).
- 2. Configure routing rules as shown in the table below:

| Index | Name                                    | Source IP<br>Group | Request<br>Type | Call<br>Triger | ReRoute<br>IP Group | Dest<br>Type    | Dest<br>IP Group | Internal<br>Action        |
|-------|-----------------------------------------|--------------------|-----------------|----------------|---------------------|-----------------|------------------|---------------------------|
| 0     | Terminate<br>OPTIONS                    | Any                | OPTIONS         |                |                     | Dest<br>Address |                  | Reply<br>(Response='200') |
| 1     | Refer from<br>Teams (arbitrary<br>name) | Any                |                 | REFER          | Teams               | Request<br>URI  | Teams            |                           |
| 2     | Teams to CUCM (arbitrary name)          | Teams              |                 |                |                     | IP Group        | CUCM             |                           |
| 3     | CUCM to Teams<br>(arbitrary name)       | CUCM               |                 |                |                     | IP Group        | Teams            |                           |

Table 14: Configuration IP-to-IP Routing Rules

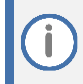

The routing configuration may change according to your specific deployment topology.

# 5.14 Configuring Firewall Settings (Optional)

As an extra security to the above note, there is option to configure traffic filtering rules (*access list*) for incoming traffic on AudioCodes SBC. For each packet received on the configured network interface, the SBC searches the table from top to bottom until the first matching rule is found. The matched rule can permit (*allow*) or deny (*block*) the packet. Once a rule in the table is located, subsequent rules further down the table are ignored. If the end of the table is reached without a match, the packet is accepted. Please note that the firewall is stateless. The blocking rules will apply to all incoming packets, including UDP or TCP responses.

#### To configure a firewall rule:

- 1. Open the Firewall table (Setup menu > IP Network tab > Security folder> Firewall).
- 2. Configure the following Access list rules for Teams Direct Rout IP Interface:

| Index | Source IP                                                    | Subnet<br>Prefix | Start<br>Port | End<br>Port | Protocol | Use<br>Specific<br>Interface | Interface<br>ID | Allow Type |
|-------|--------------------------------------------------------------|------------------|---------------|-------------|----------|------------------------------|-----------------|------------|
| 0     | <public dns="" ip="" server=""><br/>(e.g., 8.8.8.8)</public> | 32               | 0             | 65535       | Any      | Enable                       | WAN_IF          | Allow      |
| 1     | 52.112.0.0                                                   | 14               | 0             | 65535       | ТСР      | Enable                       | WAN_IF          | Allow      |
| 2     | 52.120.0.0                                                   | 14               | 0             | 65535       | ТСР      | Enable                       | WAN_IF          | Allow      |
| 3     | xxx.xxx.xxx.xxx                                              | 32               | 0             | 65535       | ТСР      | Enable                       | WAN_IF          | Allow      |
| 49    | 0.0.0.0                                                      | 0                | 0             | 65535       | Any      | Enable                       | WAN_IF          | Block      |

#### **Table 15: Firewall Table Rules**

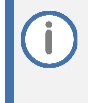

Be aware, that if in your configuration, connectivity to SIP Trunk (or other entities) is performed through the same IP Interface as Teams (WAN\_IF in our example), you <u>must</u> add rules to allow traffic from these entities. See an example in the row of index 3.

# 5.15 **Configuring Number Manipulation Rules**

This section describes how to configure IP-to-IP manipulation rules. These rules manipulate the SIP Request-URI user part (source or destination number). The manipulation rules use the configured IP Groups (as configured in Section 5.9 on page 25) to denote the source and destination of the call.

Adapt the manipulation table according to your environment dial plan.

For example, for this interoperability test topology, a manipulation is configured to remove the "+" (plus sign) from the destination number for calls from the Teams Direct Routing IP Group.

To configure a number manipulation rule:

- Open the Inbound Manipulations table (Setup menu > Signaling & Media tab > SBC folder > Manipulation > Inbound Manipulations).
- 2. Configure the rules according to your setup.

The table below shows an example of configured IP-to-IP outbound manipulation rules for calls between Teams Direct Routing and Cisco CUCM:

| Rule Index | Description                                                                                                    |
|------------|----------------------------------------------------------------------------------------------------|
| 0          | Calls from Teams IP Group with the prefix destination number "+", remove one character from left.                            |
| 1          | Calls from CUCM IP Group to Teams IP Group with any destination number (*), add "+" to the prefix of the destination number. |

í

# 5.16 Configuring Message Manipulation Rules

This section describes how to configure SIP message manipulation rules. SIP message manipulation rules can include insertion, removal, and/or modification of SIP headers. Manipulation rules are grouped into Manipulation Sets, enabling you to apply multiple rules to the same SIP message (IP entity).

Once you have configured the SIP message manipulation rules, you need to assign them to the relevant IP Group (in the IP Group table) and determine whether they must be applied to inbound or outbound messages.

To configure SIP message manipulation rule:

- Open the Message Manipulations page (Setup menu > Signaling & Media tab > Message Manipulation folder > Message Manipulations).
- 2. Configure a new manipulation rule (Manipulation Set 0) for Cisco CUCM. This rule applies to messages received from the Cisco CUCM on the LAN SIP Interface. Cisco CUCM send SIP OPTIONS messages with Max Forwards Header value 0, which cause errors in the SBC syslog. This rule increases the value of the SIP Max Forwards Header.

| Parameter           | Value                         |
|---------------------|-------------------------------|
| Index               | 0                             |
| Name                | Change Max-Forwards from CUCM |
| Manipulation Set ID | 0                             |
| Message Type        | Options                       |
| Condition           | Header.Max-Forwards=='0'      |
| Action Subject      | Header.Max-Forwards           |
| Action Type         | Modify                        |
| Action Value        | '10'                          |

3. Configure another manipulation rule (Manipulation Set 2) for Cisco CUCM. This rule applies to messages sent to the Cisco CUCM IP Group. This replaces the host part of the SIP Request-URI Header with the Cisco CUCM IP address.

| Parameter           | Value                         |
|---------------------|-------------------------------|
| Index               | 1                             |
| Name                | Change R-URI host toward CUCM |
| Manipulation Set ID | 2                             |
| Condition           | Any.Request                   |
| Action Subject      | Header.Request-URI.URL.Host   |
| Action Type         | Modify                        |
| Action Value        | Param.Message.Address.Dst.IP  |

4. Configure another manipulation rule (Manipulation Set 3) for Teams Direct Routing IP Group. This rule applies to messages received from the Teams IP Group. This rule replaces user part of the second index (in the SIP URI format) of the SIP P-Asserted-Identity Header with the value from the first index (in the telephone format).

| Parameter           | Value                                 |
|---------------------|---------------------------------------|
| Index               | 2                                     |
| Name                | Build 1 PAI from 2                    |
| Manipulation Set ID | 3                                     |
| Action Subject      | Header.P-Asserted-Identity.1.URL.User |
| Action Type         | Modify                                |
| Action Value        | Header.P-Asserted-Identity.0.URL.User |

5. Configure another manipulation rule (Manipulation Set 3) for Teams Direct Routing IP Group. This rule applies to messages received from the Teams IP Group. This rule removes the first index (in the telephone format) of the SIP P-Asserted-Identity Header.

| Parameter           | Value                        |
|---------------------|------------------------------|
| Index               | 3                            |
| Name                | Remove PAI tel               |
| Manipulation Set ID | 3                            |
| Action Subject      | Header.P-Asserted-Identity.0 |
| Action Type         | Remove                       |

6. Configure another manipulation rule (Manipulation Set 3) for Teams Direct Routing IP Group. This rule applies to messages received from the Teams IP Group. This removes the SIP Privacy Header in all messages, except of call with presentation restriction.

| Parameter           | Value                                                              |
|---------------------|--------------------------------------------------------------------|
| Index               | 4                                                                  |
| Name                | Remove Privacy Header                                              |
| Manipulation Set ID | 3                                                                  |
| Condition           | Header.Privacy exists And Header.From.URL<br>!contains 'anonymous' |
| Action Subject      | Header.Privacy                                                     |
| Action Type         | Remove                                                             |

The table displayed below includes SIP message manipulation rules which are grouped together under Manipulation Set IDs (Manipulation Set IDs 2 and 3) and which are executed for messages sent to and from the Cisco CUCM IP Group as well as the Teams Direct Routing IP Group. These rules are specifically required to enable proper interworking between Cisco CUCM and Teams Direct Routing. Refer to the *User's Manual* for further details concerning the full capabilities of header manipulation.

| Rule<br>Index | Rule Description                                                                                                    | Reason for Introducing Rule                                                                                                    |
|---------------|----------------------------------------------------------------------------------------------------|----------------------------------------------------------------------------------------------------|
| 0             | This rule applies to messages received from the Cisco CUCM<br>on the LAN SIP Interface. Cisco CUCM sends SIP OPTIONS<br>messages with Max Forwards Header value 0, which cause<br>errors in the SBC syslog. This rule increases the value of the<br>SIP Max Forwards Header | Per Cisco CUCM implementation.                                                                                                    |
| 1             | This rule applies to messages sent to the Cisco CUCM IP<br>Group; It replaces the host part of the SIP Request-URI<br>Header with the Cisco CUCM IP address.                                                                                                    | Per Cisco CUCM implementation.                                                                                                    |
| 2             | This rule applies to messages received from the Teams IP<br>Group. This rule replaces user part of the second index (in<br>the SIP URI format) of the SIP P-Asserted-Identity Header<br>with the value from the first index (in the telephone format).                      | Microsoft Office 365 may be<br>configured to send a PAI header.<br>We recommend doing this in the<br>SBC, for better interoperability. |
| 3             | This rule applies to messages received from the Teams IP Group. This rule removes the first index (in the telephone format) of the SIP P-Asserted-Identity Header.                                                                                                    | The same as in the previous rule.                                                                                                    |
| 4             | This rule applies to messages received from the Teams IP Group. This removes the SIP Privacy Header in all messages, except for calls with presentation restriction.                                                                                                    | Microsoft Office 365 may be configured to send SIP Privacy header.                                                                     |
|               |                                                                                                    | For better interoperability we recommend to remove it from all messages, except the calls with presentation restriction.               |

- 7. Assign Manipulation Set ID 0 to the LAN SIP Interface:
  - a. Open the SIP Interfaces table (Setup menu > Signaling & Media tab > Core Entities folder > SIP Interfaces).
  - **b.** Select the row of the LAN SIP Interface, and then click **Edit**.
  - c. Set the 'Pre-classification Manipulation Set ID' field to **0**.
  - d. Click Apply.
- 8. Assign Manipulation Set IDs 2 to the Cisco CUCM IP Group:
  - Open the IP Groups table (Setup menu > Signaling & Media tab > Core Entities folder > IP Groups).
  - **b.** Select the row of the Cisco CUCM IP Group, and then click **Edit**.
  - c. Set the 'Outbound Message Manipulation Set' field to 2.
  - d. Click Apply.
- 9. Assign Manipulation Set ID 3 to the Teams Direct Routing IP Group:
  - Open the IP Groups table (Setup menu > Signaling & Media tab > Core Entities folder > IP Groups).
  - **b.** Select the row of the Teams Direct Routing IP Group, and then click **Edit**.
  - c. Set the 'Inbound Message Manipulation Set' field to **3**.
  - d. Click Apply.

# 5.17 Miscellaneous Configuration

This section describes miscellaneous SBC configuration.

## 5.17.1 Configuring Call Forking Mode

This section describes how to configure the SBC's handling of SIP 18x responses received for call forking of INVITE messages. For the interoperability test topology, if a SIP 18x response with SDP is received, the SBC opens a voice stream according to the received SDP. The SBC re-opens the stream according to subsequently received 18x responses with SDP or plays a ringback tone if a 180 response without SDP is received. It is mandatory to set this field for the Teams Direct Routing environment.

To configure call forking:

- Open the SBC General Settings page (Setup menu > Signaling & Media tab > SBC folder > SBC General Settings).
- 2. From the 'SBC Forking Handling Mode' drop-down list, select **Sequential**.
- 3. Click Apply.

# 5.17.2 Optimizing CPU Cores Usage for a Specific Service (relevant for Mediant 9000 and Software SBC only)

This section describes how to optimize the SBC's CPU cores usage for a specified profile to achieve maximum capacity for that profile. The supported profiles include:

- SIP profile improves SIP signaling performance, for example, SIP calls per second (CPS).
- SRTP profile improves maximum number of SRTP sessions.
- Transcoding profile enables all DSP-required features, for example, transcoding and voice in-band detectors.

#### To optimize core allocation for a profile:

- Open the SBC General Settings page (Setup menu > Signaling & Media tab > SBC folder > SBC General Settings).
- 2. From the 'SBC Performance Profile' drop-down list, select the required profile:

SBC Performance Profile

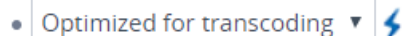

3. Click **Apply**, and then reset the device with a burn-to-flash for your settings to take effect.

#### **International Headquarters**

1 Hayarden Street, Airport City Lod 7019900, Israel Tel: +972-3-976-4000 Fax: +972-3-976-4040

#### AudioCodes Inc.

80 Kingsbridge Rd Piscataway, NJ 08854, USA Tel: +1-732-469-0880 Fax: +1-732-469-2298

Contact us: <u>https://www.audiocodes.com/corporate/offices-worldwide</u> Website: <u>https://www.audiocodes.com</u>

©2023 AudioCodes Ltd. All rights reserved. AudioCodes, AC, HD VoIP, HD VoIP Sounds Better, IPmedia, Mediant, MediaPack, What's Inside Matters, OSN, SmartTAP, User Management Pack, VMAS, VoIPerfect, VoIPerfectHD, Your Gateway To VoIP, 3GX, VocaNom, AudioCodes One Voice, AudioCodes Meeting Insights, and AudioCodes Room Experience are trademarks or registered trademarks of AudioCodes Limited. All other products or trademarks are property of their respective owners. Product specifications are subject to change without notice.

Document #: LTRT-29314

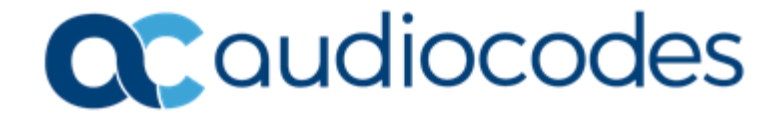